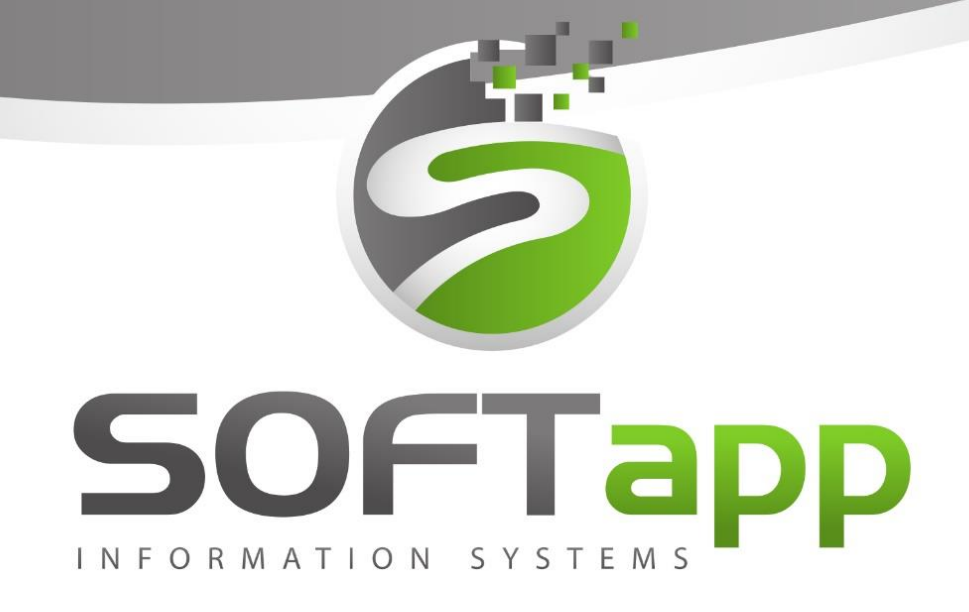

# MANUÁL

Salon Ford

Ekonomické informační systémy

### SOFTapp 1. Spuštění a přihlášení do modulu

#### Spuštění programu 1.1

Program modulu Salón lze jednoduše spustit pomocí zástupce na ploše pomocí dvojkliku.

V případě, že zástupce modulu Salón z nějakého důvodu chybí, lze se k zástupci dostat v příslušné složce, kde je program nainstalován. Dle standartní instalace složku je možné nalézt v C:/Klient/Auto/Salon/salon.exe.

V případě, že program v této složce není, je vhodné kontaktovat správce vaší firemní sítě nebo jinou osobu odpovědnou za instalaci nových verzí.

V případě, program je nainstalován v dané složce, ale na ploše zástupce chybí, lze zástupce vytvořit standartní způsobem:

- a) Nalézt salon.exe
- b) Pravý klik myší
- c) Odeslat
- d) Plocha (vytvořit zástupce)

| N 📙 >   | Tento počítač             | OS | (C:) > KLIENT > auto > salo       | n >              |   |                                                                                                    |                      |                 |        |
|---------|---------------------------|----|-----------------------------------|------------------|---|----------------------------------------------------------------------------------------------------|----------------------|-----------------|--------|
| Veter   | <ul> <li>Název</li> </ul> |    |                                   | Datum změny      |   | Тур                                                                                                    | ^                    | Velikost        |        |
| istup   |                           |    |                                   | 10 00 0017 10 10 | _ | Složka                                                                                                    | souborů              |                 |        |
| *       | SABL                      |    | Otevřít                           |                  |   | ložka                                                                                                    | souborů              |                 |        |
| soub 🖈  | GME                       | ę  | Spustit jako správce              |                  |   | plika                                                                                                    | ice                  | 25 kB           |        |
| enty 🖈  | Q Phote                   |    | Medialnfo                         |                  |   | plika                                                                                                    | ice                  | 305 kB          |        |
| 1 #     |                           | 4  | SkyDrive Pro                      |                  | > | plika                                                                                                    | ice                  | 52 kB           |        |
|         | 🚢 salon                   |    | Odstranit potíže s kompatibilitou | 1                |   | plika                                                                                                    | ice                  | 6 089 kB        |        |
|         | 📑 sqldn                   |    | Spustit s grafickým procesorem    |                  | > | plika                                                                                                    | ice                  | 337 kB          |        |
|         | 🛃 unins                   |    | Připnout na Start                 |                  |   | plika                                                                                                    | ice                  | 705 kB          |        |
|         | 🗦 upgra                   | •  | Zkontrolovat pomocí Windows [     | Defender         |   | plika                                                                                                    | ice                  | 60 kB           |        |
|         | FOX                       |    | Skenevat                          |                  |   | legist                                                                                                    | rační položky        | 1 kB            |        |
| £       | 🗟 hndli                   |    | Skenovac                          |                  |   | ozšíř                                                                                                    | ení aplikace         | 128 kB          |        |
|         | 🗟 mejlo                   | W  | SKartovat                         |                  |   | lozšíř                                                                                                    | ení aplikace         | 272 kB          |        |
| citac   | S ZLIB.                   |    | Připnout na hlavní panel          |                  |   | lozšíř                                                                                                    | ení aplikace         | 71 kB           |        |
| enty    | 📄 smskj                   |    | Obnovit předchozí verze           |                  |   | oubo                                                                                                    | or APP               | 120 kB          |        |
|         | varos                     |    | Odeslat                           |                  | > |                                                                                                    | Dokumenty            |                 |        |
| 1       | 📔 email                   |    | Vvimout                           |                  |   | and the second second s | Komprimovana         | á složka (metod | a ZIP) |
|         | eu eu                     |    | Kopírovat                         |                  |   |                                                                                                    | Plocha (vytvoří      | it zástupce)    |        |
| soubory | logo_                     |    |                                   |                  | - | -                                                                                                    | Příjemce e-ma        | ilu             |        |
|         |                           |    | Vytvořit zástupce                 |                  |   |                                                                                                    | Příjemce faxu        |                 |        |
|         |                           |    | Odstranit                         |                  |   |                                                                                                    | Příjemce faxu        |                 |        |
|         | ✓ logo_                   | _  | Přejmenovat                       |                  |   | 8                                                                                                    | -<br>Zařízení Blueto | oth             |        |
| 470 Po  | očet vybraných            |    | Vlastnosti                        |                  |   |                                                                                                    | Jednotka DVD I       | RW (D:)         |        |

#### Přihlášení do programu 1.2

Po dvojkliku na zástupce programu se zobrazí přihlašovací tabulka, kde je nutné zadat přihlašovací jméno a heslo.

|                                                               |                                           | SALON                          |
|---------------------------------------------------------------|-------------------------------------------|--------------------------------|
| Uživatel                                                      | sa                                        | verze 3.45.2                   |
| Heslo                                                         |                                           |                                |
| Rok                                                           | 2017 🚔                                    |                                |
|                                                               |                                           | <u>P</u> řihlásit <u>Z</u> pět |
| 0                                                             |                                           |                                |
| <u> </u>                                                      |                                           |                                |
| Nastavení připo                                               | njení                                     |                                |
| Nastavení připo<br>Server / ODBC                              | ojení                                     | Jazyk                          |
| Nastavení připo<br>Server / ODBC<br>Databáze                  | ojení<br>local<br>SOFTAPP                 | Jazyk<br>Česky                 |
| Nastavení připo<br>Server / ODBC<br>Databáze<br>Typ připojení | jení<br>local<br>SOFTAPP<br>pomocí ODBC v | Jazyk<br>Česky                 |

Dále je vhodné zkontrolovat aktuální rok a přihlásit se.

V případě nezdárného přihlášení je doporučeno zkontrolovat nastavení připojení (pokud je skryté, pomocí šipky v levém dolním rohu rozkrýt).

Server/ODBC je propojení lokálního počítače se serverem.

Pole Databáze obsahuje název databáze, do které se modul přihlašuje.

Pokud se opětovně nelze přihlásit do modulu, je vhodné kontaktovat správce vaší sítě nebo jinou pověřenou osobu a provést kontrolu přihlášení či přihlašovacích údajů. V případě že ani potom se do modulu nedostanete, kontaktujte náš hotline.

Po přihlášení do modulu Salón se může (po instalaci nové verze) nebo nemusí (dle nastavení modulu) objevit informační okno s novinkami. Toto okno lze bez problému zavřít nebo nastavit aby se již po dalším spuštění nezobrazovalo (pomocí zaškrtávacího pole v levém dolním rohu).

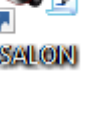

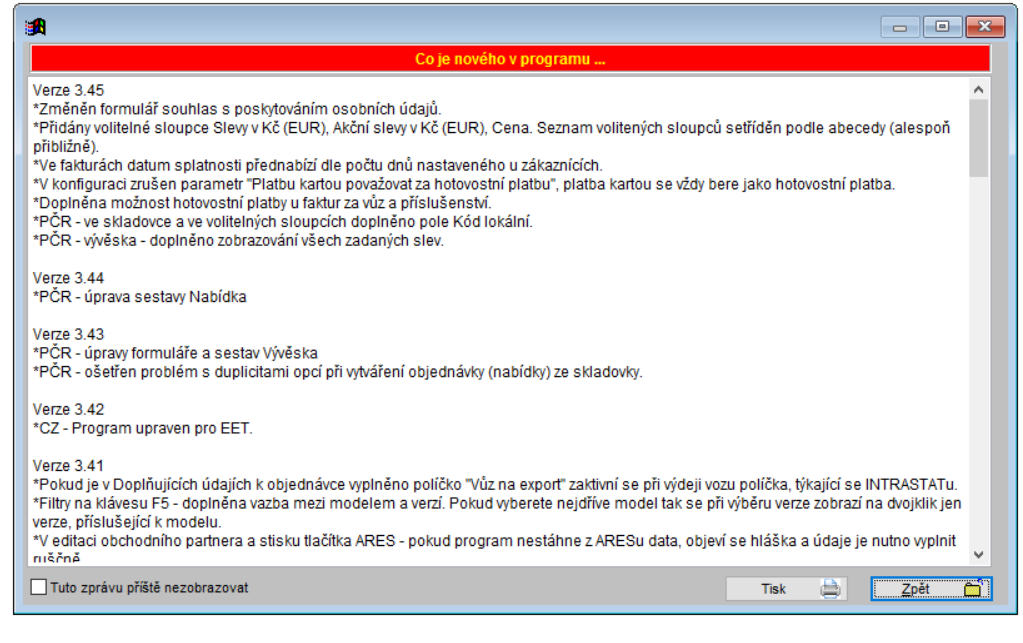

# 2. Práce s modulem

### 2.1 Nabídka

Pro práci s nabídkou je zapotřebí spustit okno nabídek, který je k dispozici v horní liště.

### Nová nabídka

Pro zcela novou nabídku je možno použít v okně nabídky tlačítko ,Nová nabídka'. Následně se zobrazí samotný formulář, který umožňuje vytvoření nabídky. Při vytvoření nabídky postupujeme následovně:

| 🔀 Nová nabídka                   |                       |              |          |                   |                                                                                     |
|----------------------------------|-----------------------|--------------|----------|-------------------|-------------------------------------------------------------------------------------|
| Kupující:00000102 🔯 🥑            | Číslo nab.: 4023      |              |          | Značka:           | a: Ford 🗸 🕞 Bez vazeb                                                               |
| Firma101                         | nabidky: 1            | 1.06.20      | 017      | Mod.rok           | k: 🔍 Leasing 🗸                                                                      |
| Adresa: Ulice101 2               | Datum<br>platnosti: 3 | 30.07.20     | 017      | Model:            | Fiesta MCA 🗸 Úvěr                                                                   |
| 75701 Valašské Mezíříčí          | Prodejce:             |              |          | Verze:            | 3D Trend 1.2 Duratec 44 kW / 60 l 🗸 Havarijní                                       |
| +420 571 616 50                  | Provoz.:              |              | $\sim$   | Kód:              | CQ339A5 Povinné 🗸                                                                   |
| Jméno:                           | Středisko: 1          |              | $\sim$   | Barva:            | BILA FROZEN V Džitkový Přihlásit vozidlo                                            |
|                                  |                       |              |          | Interiér:         | ti/ea MA/VI                                                                         |
| Vůz: 235 115.70 Akční sk         | eva 1: 12 396.        | .69          | <u> </u> | (0001)-do         | dopiněk c1                                                                          |
| Barva: 0.00 Akční sl             | eva 2: 32 176         | .86          |          | (0002)-00         | Pin:                                                                                |
| Interiér: 0.00 SI                | eva 1: 0.             | .00          |          | (0900)-ko         | koberce pryž.Fie02/Fus 1 sa 💧 Účel: Zákaznický 🗸                                    |
| Doplňky: 12 396.69 SI            | eva 2: 0.             | .00          | "        | (1037320 (110911) | 20)-rámeček rádla Tra95/2000 1 sa<br>)-pneu*215/75 R16C Agilis 81 zimní 1 ks V DEMO |
| Příslušenství: 7 334.71 Sleva fi | nanc.: 0.             | .00          |          | Celkem be         | bez DPH: Celkem včetně DPH: Zapsal: sa                                              |
| Přestavba: 0.00                  |                       |              | 1        |                   | 210 273.55 254 431.00 Změnii:                                                       |
| Vůz: 284 490.00 Akční s          | leva 1: 15 000        | 0.00         | %        | 5.00              | sieva 1 MA Fieet                                                                    |
| Barva: 0.00 Akční s              | leva 2: 38 934        | 1.00         | %        | 13.00             | sleva 2                                                                             |
| Interiér: 0.00 S                 | leva 1:               |              | %        | 0.00              |                                                                                     |
| Dop <b>lňky: 15 000.00 S</b>     | leva 2:               |              | %        | 0.00              | Dalši údaje 🔀                                                                       |
| Příslušenství: 8 875.00 Sleva f  | inanc.:               |              | 0%       | 6 DPH             | Uložit 📊                                                                            |
| Přestavba:                       | Šrotovné              | <u>ا اور</u> | PH:      | 21                | 🏸 Záloha: 28 000.00 Zpět 🗂                                                          |

1) Z číselníku zákazníků se vybere daný zákazník nebo se vytvoří nový (viz kapitola práce se zákazníkem)

- a. Zákazníka lze vybrat z CELÉHO číselníku, který se
  - a. Zákazníka lze vybrat z CELÉHO číselníku, který se vyvolá, když kurzor stojí v kolonce kupující, přes dvojklik levým tlačítkem myši nebo klávesou F2.
  - b. Zákazníka lze vybrat z ÚŽENÉHO číselníku, který se vyvolá, když do první kolonky ,Zákazník' se vepíše část jména zákazníka a po stisku klávesy Enter se zobrazí všichni zákazníci, která mají ve jméně zadanou část jména.
  - c. Pokud zákazník v seznamu zákazníků není je potřeba vytvořit nového (dle kapitola práce se zákazníkem)
  - přes tlačítko ,Editace kupujícího' se edituje karta obchodního partnera (kupujícího)
  - přes tlačítko ,' se vepisuje centrální (napříč moduly) poznámka k daménu obchodnímu partneru.
     Pokud je ikona zbarvena do modra (viz obrázek), tak poznámka již nějaké informace má uloženy.
     Pokud je ikona zašedlá poznámka k obchodnímu partnerovi zatím není.
- 2) Zkontroluje se číslo nabídky (pro lepší následující práci s nabídkami), datum nabídky, vyplní se datum platnosti nabídky (přes klávesu ,D' se vyplní aktuální datum, šipkami doleva a doprava se pohybuje datum je jeden den, šipkami nahoru a dolu se datum pohybuje po týdnu nebo pomocí dvojkliku se zobrazí kalendář, ve kterém lze označit datum a pomocí fajfky odsouhlasit a vložit do pole), prodejce (přes dvojklik levým tlačítkem myši nebo klávesu F2 se zobrazí číselník prodejců) a zkontroluje se provozovna (pokud existuje) či středisko.
- 3) Z číselníků, které jsou dostupné v rozbalovacím menu, nadefinujeme značku, modelový rok, platnost tarifu, model, verzi, barvu a interiér vozidla. Po tomto kroku se zobrazí i základní ceníková cena vozidla popřípadě ceníková cena barvy a potahu atd., které jsou viditelné v levém dolním rohu formuláře. Tyto ceny jsou uvedeny včetně DPH (pro zobrazení ceny bez DPH slouží tlačítko ,l' uprostřed obrazovky)
- 4) Po definici interiéru je vhodné zobrazit číselník doplňků, ve kterém jsou doplňky k danému vozidlu aktuálně k dispozici. Tento číselník lze vyvolat pomocí tlačítka ,D' uprostřed formuláře.

| 🄀 Dopl | ňky  |               |                   |                 |           |              |                | ×     |
|--------|------|---------------|-------------------|-----------------|-----------|--------------|----------------|-------|
| Vybrat | Kód  |               | Popis             |                 | Cena (Kč) | Cena bez DPH | Doh. cena (Kč) | ) ^ ( |
|        | 0001 | doplněk c1    |                   |                 | 5 000.00  | 4 132.23     | 5 000.00       |       |
|        | 0002 | doplněk c2    |                   |                 | 10 000.00 | 8 264.46     | 10 000.00      |       |
|        | 0003 | dopiněk c3    |                   |                 | 0.00      | 0.00         | 0.00           |       |
|        |      | 1             |                   | I               |           |              | •              | ۲     |
|        | -I   | Nový doplněk  | Editace doplňku 🔯 | Cena :          | 15        | 000.00       | 12 396         | .69   |
|        |      | Doplnění ZV 🕒 | Zrušení ZV 🤤      | Zobrazit dlouhý | text 🔍    |              | <u>о</u> к     | ¥     |

- Doplněk lze editovat, když se položka klikem označí a po stisku tlačítka "Editace doplňku" se ve formuláři editace se záznam opraví a uloží. Tahový záznam se následně v číselníku zobrazuje kurzívou.
- Pokud je vybrána placená výbava, tato výbava se zobrazí v základním formuláři nabídky vedle tlačítka ,D' uprostřed obrazovky.

5) Po vybrání opcí je možné do nabídky přidat i různá příslušenství pomocí číselníku, který se vyvolá stiskem tlačítka ,P' uprostřed obrazovky. Tento číselník může obsahovat ručně psané příslušenství nebo příslušenství vázané na sklad (takové příslušenství obsahuje přesné číslo materiálu, název a cenu ze skladové karty) popřípadě práce jako montáž a přestavbu.

| 1 | Příslu   | išenství      |                                        |        |    |           |     |              | •              |              |          |
|---|----------|---------------|----------------------------------------|--------|----|-----------|-----|--------------|----------------|--------------|----------|
|   | Vybrat   | Číslo         | Popis                                  | Počet  | MJ | Cena [Kč] | DPH | Cena bez DPH | Doh. cena [Kč] | Nabiz        | Poče 🔺   |
| Þ | L V      | 0900          | koberce pryž.Fie02/Fus                 | 1      | sa | 635.00    | 21  | 524.79       | 635.00         | $\checkmark$ | 1        |
|   | <b>V</b> | 1037320       | rámeček rádia Tra95/2000               | 1      | sa | 595.00    | 21  | 491.73       | 595.00         | ×            | 0        |
|   | X        | 1102          | ventilek kola                          | 0      | ks | 17.00     | 21  | 14.04        | 17.00          | $\checkmark$ | 1        |
|   | <b>V</b> | 110911        | pneu*215/75 R16C Agilis 81 zimní       | 1      | ks | 7 645.00  | 21  | 6 318.18     | 7 645.00       | ×            | 0        |
|   | x        | 1114844       | zástěrky zad.Conn.                     | 0      | sa | 1 303.00  | 21  | 1 076.85     | 1 303.00       | V            | 1        |
|   | x        | -             | Ford Service Plan                      | 0      |    | 18 000.00 | 21  | 14 876.03    | 18 000.00      | ×            | 0        |
|   | x        |               | Výstražné osvětlení dle platné legisla | 0      |    | 43 160.00 | 21  | 35 669.42    | 43 160.00      | ×            | 0        |
|   | x        | 048071        | pneu*175/65 R14 82T Krisalp HP         | 0      | ks | 1 372.00  | 21  | 1 133.88     | 1 372.00       | ×            | 0        |
|   | x        | 0619          | potahy 9míst                           | 0      | sa | 6 800.00  | 21  | 5 619.83     | 6 800.00       | ×            | 0        |
|   | х        | 1007487       | matice ocelová                         | 0      | ks | 53.00     | 21  | 43.80        | 53.00          | ×            | 0        |
|   | x        | 1056271       | matky AL kola pojist sada              | 0      | sa | 1 752.00  | 21  | 1 447.93     | 1 752.00       | ×            | 0        |
| Г | х        | 1114845       | zástěrky př.Conn.                      | 0      | sa | 1 303.00  | 21  | 1 076.85     | 1 303.00       | ×            | 0        |
|   | X        | 1117203       | zámek řaz. T2000 zadní náhon 5-kva     | 0      | sd | 7 714.00  | 21  | 6 375.20     | 7 714.00       | ×            | 0 🚽      |
|   | •        |               | 1                                      | 1      |    | 1         |     |              |                |              |          |
|   |          | Nové přísluše | nství                                  | Cena : |    | 8 875     |     | 7 33         | 4.71 5         | <u>o</u> k   | <b>V</b> |

- Příslušenství se vybírá do nabídky klikem na křížek (následně se zobrazí u vybraných položek fajfka)Nové příslušenství lze přidat pomocí tlačítka ,Nové příslušenství'. Posléze se zobrazí formulář pro informace o příslušenství.
- Materiál z číselníku (příznak) jedná se o příslušenství navázané na sklad. Pomocí modelu lze toto příslušenství omezit jen na daný model. V tomto případě lze napsat jen číslo materiálu ve skladu a automaticky se vyplní i další hodnoty ze skladové karty.
   Popřípadě pomocí dvojkliku levým tlačítkem myši nebo pře tlačítko F2 se zobrazí číselník materiálu. V tomto číselníku lze zúžit výběr na materiál, který je označen ve skladu jako příslušenství nebo na materiál, který má skladovou kartu. Následně lže v tomto zúženém výběru filtrovat jak na číslo materiálu, tak na název materiálu (cena

| 氏 Číselník příslušenství |                         |       |
|--------------------------|-------------------------|-------|
| Model :                  | Bez omezení 🗸           |       |
| Příznak :                | Materiál z číselníku    |       |
| Číslo materiálu :        | 1607119480              |       |
| Název materiálu :        | SADA BOČ ROLET          |       |
| Prodejní cena bez DPH :  | 1032.510 Sazba DPH : 21 |       |
| Cena montáže bez DPH :   |                         |       |
| Měrná jednotka :         |                         |       |
| Cena celkem včetně DPH : | 1 249.34                |       |
|                          |                         |       |
|                          | Uložit 📊 Zr             | oët 🗂 |

montáže, pokud se vyplní, se automaticky přičítá k ceně příslušenství).

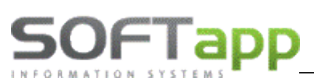

Napíše se filtrovaná část bez hvězdiček a odentruje se.

| <b>1</b>         |                            |          | - • ×   |
|------------------|----------------------------|----------|---------|
|                  |                            |          |         |
| Číslo mat.       | Název                      | Cena     | <b></b> |
| 0000050300       | #KLIC                      | 359.00   |         |
| 0000050901       | NARADI                     | 757.00   |         |
| 0000051101       | OVLAD. STARTER             | 1066.00  |         |
| 0000051300       | NASTROJ SUS 513            | 478.00   |         |
| 0000051400       | # SPEC. NASTROJ NA O       | 2562.00  |         |
| 0000052101       | SPECIALNI NASTROJ          | 2167.00  |         |
| 0000052500       | #MONTAZNI NASTROJ          | 1253.00  |         |
| 0000052600       | MONTAZNI NASTROJ           | 1033.00  |         |
| 0000053300       | AKCELERATOR MS533          | 634.00   |         |
| 0000053702       | SPECIALNI NASTROJ          | 3620.00  |         |
| 0000054300       | TRN KLOUBOVEHO ZAVES       | 564.00   |         |
| 0000055401       | #BLOKOVACI PRIPRAVEK       | 734.00   |         |
| 0000055404       | #KONTROLNI ZATKA           | 876.00   |         |
| 0000055406       | #SPECIALNI NASTROJ         | 767.00   |         |
| 0000055407       | # SPECIALNI NASTROJ        | 3532.00  |         |
| 0000055600       | #KLIC                      | 941.00   |         |
| 0000056500       | DEMON.KLIC STARTERU        | 1652.00  |         |
| 0000056592       | 033U TLUMIC VYFUKU         | 22730.00 |         |
| 0000056700       | SERIZOVACI KLIC            | 837.00   |         |
| 0000057301       | KLESTE                     | 455.00   | -       |
| 10000057440      |                            | 544.00   | •       |
| Vybrat jen díly, | které mají skladovou kartu |          |         |
|                  |                            | ок м     | Znět 🗂  |

- Nestandartní materiál nebo služba (příznak) tento typ příslušenství nemá vazbu na sklad. Jednoduše se vyplní číslo materiálu (určí si sám uživatel), název materiálu, cenu včetně DPH popřípadě měrnou jednotku. Tento příznak je značen v číselníku zeleně.
- Montáž nebo přestavba (příznaky) nejedná se o příslušenství jako materiál, ale jako práce. Místo čísla materiálu a jeho názvu se napíše jen číslo práce a název práce. Tyto příznaky nejsou vázány na žádné číselníky. V číselníku je montáž značena modře s přestavba fialově.

Např.: se hledá číslo materiálu začínající na číslo 16, tak se do filtru na číslo materiálu napíše číslo 16 a stiskne klávesa enter.

Pokud chceme hledat materiál, který má v názvu slovo ,SADA', vepíše se toto slovo do filtrovací kolonky pro název materiálu a stiskne se enter. Vyfiltrovaná část se následně zobrazí pod filtrovacími políčky. Následně tuto hodnotu stačí klikem označit a vložit potvrzením OK Dále je možné filtr rozšířit, že se zobrazí díly, které jsou označeny ve skladové kartě jako příslušenství (pokud není zaškrtlé zobrazí se všechny díly včetně např.: nových brzd) nebo zobrazení dílů, které mají ve skladovém hospodářství skladovou kartu (díl může být jen v číselníku materiálu, ale pokud nikdy nebyl na skladě, nemá skladovou kartu)

| 氏 Číselník příslušenství              |                                                      | - • •  |
|---------------------------------------|------------------------------------------------------|--------|
| Model :<br>Příznak :                  | Bez omezení 🗸<br>Nestandardní materiál nebo služba 🗸 |        |
| Číslo materiálu :                     | 22222                                                |        |
| Název materiálu :                     | ručně psané příslušenstv                             |        |
| Cena včetně DPH :<br>Měrná jednotka : | Sazba DPH : 21                                       |        |
|                                       |                                                      |        |
|                                       | Uožit 📻                                              | Zpĕt ≞ |

- 6) Ve spodní prostřední části formuláře lze definovat slevy na dané vozidlo a to buďto pomocí částky nebo procentuální hodnoty.
  - Do prvního sloupce se vždy píše částka, která po odentrování se přepočítá na procentuální hodnotu ve druhém sloupci a do třetího sloupce se zapisuje název slevy.
  - Pro zadávání procentuální slevy se aktivuje klikem na % pole pro procentuální slevu. Tato sleva se také přepočítá na částku v prvním sloupci a název slevy se zapisuje do třetího sloupce.
- 7) Poznámková část je umístěna pod informacemi o kupujícím (je možné že je zakryta informacemi o voze -> poznámková část se aktivuje pomocí tlačítka ,l' uprostřed formuláře)
  - Poznámka k nabídce zobrazuje se na tiskové sestavě nabídky (část s cenovou kalkulací). Uvádí se zde dodatečné informace, na kterých se prodejce se zákazníkem dohodli.
  - Poznámka prodejce k nabídce jedná se o prodejcovi informace k dané nabídce, které nejsou tisknuty na sestavě pro klienta.

| Poznámka<br>k nabídce | toto je poznámka k nabídce                  | ^ |
|-----------------------|---------------------------------------------|---|
|                       |                                             | ~ |
| Poznámka<br>prodejce  | toto je poznámka k nabídce jen pro prodejce | Ĵ |
|                       |                                             | ~ |

8) Následně se vyplňují další doplňkové informace jako (pravá strana formuláře):

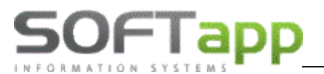

- a. Leasing leasingové společnosti, které jsou nadefinovány v číselnících
- **b.** Úvěr úvěrové společnosti, které jsou nadefinovány v číselnících
- c. Havarijní pojišťovny, které jsou nadefinovány v číselnících
- d. Povinné pojišťovny, které jsou nadefinovány v číselnících
- e. Užitkové příznak pro užitkový vůz
- f. Přihlásit vozidlo příznak pro přihlášení vozidla
- g. Fin. způsob financování vozidla
- h. Účel informace o účelu vozidla
- i. DEMO jízda informace zda byla provedena předváděcí jízda
- j. MA příznak marketingové akce
- k. Fleet příznak pro fleetové vozidlo
- 9) Je možné vyplnit další údaje o nabídce v části další údaje

### 10) Je možné do nabídky zaznamenat i domluvenou zálohu na voze.

Po vyplnění všech informací se nabídka uloží pomocí tlačítka ,Uložit' popřípadě zruší pomocí tlačítka ,Zpět' (u nové nabídky se pomocí tlačítka zpět zavře formulář pro novou nabídku a vymažou se veškeré vyplněné hodnoty).

Uložená nabídka se zobrazí v přehledu nabídek a dále se s ní dá pracovat přes pravý klik.

### Nová nabídka z existující nabídky

Pokud je zapotřebí udělat nabídku na stejné vozidlo je možné udělat kopii existující nabídky a tu následně pozměnit. Postup je následující:

- 1) V okně nabídek se na dané vozidlo klikne pravým tlačítkem myši
- 2) Objeví se plovoucí menu, ve kterém se zvolí funkce "Kopie nabídky"
- 3) Následně se zobrazí zkopírovaná existující nabídka
- 4) Je zapotřebí dvojklikem načíst číslo nabídky
- 5) Následně je nabídka připravena na potřebné úpravy a uložení
- Pokud je zapotřebí vyměnit zákazníka v první řadě je vhodné vymazat číslo zákazníka (IČO nebo ID soukromé osoby) a odentrovat, tím se zruší vybraný zákazník a lze přiřadit nového

### Nová nabídka z existující objednávky

Pokud je zapotřebí udělat nabídku na stejné vozidlo, které existuje v objednávce, je možné udělat kopii existující objednávky a tu následně pozměnit. Postup je následující:

Objednávka na zákazníka

- 1) V okně objednávky na zákazníka se na dané vozidlo klikne pravým tlačítkem myši
- 2) Objeví se plovoucí menu, ve kterém se zvolí funkce "Nabídka"
- 3) Následně se zobrazí nová nabídka s hodnotami existující objednávky
- 4) Nabídka je připravena na potřebné úpravy a uložení
- Pokud je zapotřebí vyměnit zákazníka v první řadě je vhodné vymazat číslo zákazníka (IČO nebo ID soukromé osoby) a odentrovat, tím se zruší vybraný zákazník a lze přiřadit nového

### Objednávka na sklad

- 1) V okně objednávky na sklad se na dané vozidlo klikne pravým tlačítkem myši
- 2) Objeví se plovoucí menu, ve kterém se zvolí funkce "Nabídka"
- 3) Následně se zobrazí nová nabídka s hodnotami existující objednávky
- 4) Nabídka je připravena na potřebné úpravy a uložení
- tímto způsobem se dělá nabídka aut na skladě, jen se vloží zákazník

SOF I app Objednávky vyřízené

- 1) V okně objednávky vyřízené se na dané vozidlo klikne pravým tlačítkem myši
- 2) Objeví se plovoucí menu, ve kterém se zvolí funkce ,Nabídka'
- 3) Následně se zobrazí nová nabídka s hodnotami již vyřízenou objednávky
- 4) Nabídka je připravena na potřebné úpravy a uložení

### **Editace nabídky**

Pokud je zapotřebí nabídku nějakým způsobem opravit, tak se editace provádí v okně nabídek následujícím způsobem:

- 1) V okně nabídek se na dané vozidlo klikne pravým tlačítkem myši
- 2) Objeví se plovoucí menu, ve kterém se zvolí funkce ,Změna nabídky'
- 3) Následně je nabídka připravena na potřebné úpravy a uložení
- Dokud se nabídka neuloží, jsou v systému uloženy předchozí data a pomocí tlačítka ,Zpět' se opravené hodnoty zruší

### Přesun nabídky do objednávky

Pokud je nabídka odsouhlasena zákazníkem a zákazník chce přejít k závazné objednávce vozu, není zapotřebí vytvářet novou objednávku se stejnými hodnotami, ale lze využít funkce přesunutí nabídky do objednávek. Postup je následující:

- 1) V okně nabídek se na dané vozidlo klikne pravým tlačítkem myši
- 2) Objeví se plovoucí menu, ve kterém se zvolí funkce , Přesun do objednávek'
- Zobrazí se formulář objednávky s již předvyplněnými hodnotami, které obsahovala nabídka. Tyto hodnoty je potřeba doplnit.
- Pokud není z nějakého důvodu vyplněn zákazník je zapotřebí jej doplnit (dle návodu strana 3 odstavec 1)
- V případě vyplněného zákazníka se zákazník nemění
- Vozidlo se neupravuje
- Je nutné vyplnit datum dodání vozidla (přes klávesu ,D' se vyplní aktuální datum, šipkami doleva a doprava se pohybuje datum je jeden den, šipkami nahoru a dolu se datum pohybuje po týdnu nebo pomocí dvojkliku se zobrazí kalendář, ve kterém lze označit datum a pomocí fajfky odsouhlasit a vložit do pole), jelikož je to povinné pole a bez této hodnoty by se objednávka neuložila
- Pokud je objednávka hotová přes tlačítko ,Uložit' se objednávka uloží
- Zobrazí se okno s podobnými vozidly ve Vistě, což je informativní. V tomto okně je definitivní uložení objednávky pod tlačítkem ,Uložit objednávku'.
- Po uložení objednávky se nabídka označí jako úspěšně vyřízená a stane se neviditelnou
- Objednávka je následně dohledatelná v okně objednávek na zákazníka, které lze spustit pomocí volby ,Objednávky na zákazníka' o hodní liště modulu.
- V případě když v tomto kroku stiskne uživatel tlačítko ,Zpět', vrátí se do vytvoření objednávky, kterou může ještě editovat a následně uložit nebo ji zrušit.

### Uzavření nebo zrušení nabídky

### Uzavření nabídky

Uzavření nabídky znamená, že nabídka se uzavře buďto úspěšně nebo neúspěšně a nadále se s ní nepracuje. Jen vchází do následujícího vyhodnocení. Tyto nabídky jsou pak dále ,neviditelné'. Zobrazit je lze pomocí filtrů.

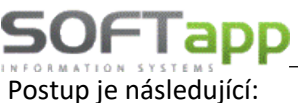

rostup je nasledajien.

#### Jednotlivé uzavření nabídky

- 1) V okně nabídek se na dané vozidlo klikne pravým tlačítkem myši
- 2) Objeví se plovoucí menu, ve kterém se zvolí funkce "Uzavření nabídky"
- 3) Zobrazí se formulář pro uzavření

| 🔀 Uzavření nabídky         |         |                     |   |                 | x  |
|----------------------------|---------|---------------------|---|-----------------|----|
|                            | Důvod : |                     |   |                 |    |
| <u>D</u> louhodobá nabídka | 0       | Zrušený prodej      | • | Zrušení nabídky | ×  |
| <u>O</u> dložený prodej    | 0       | Zákazník nereagoval | • |                 |    |
| Výběr jiného modelu        | 0       | Koupil u konkurence | • | <u>Z</u> pět    | ۲, |

 Je nutné vyplit důvod uzavření a vybrat kategorii buďto úspěšnou nebo neúspěšnou. Tím se uzavření uloží.

#### Hromadné uzavření nabídky

- 1) V okně nabídek se označí nabídky (v prvním sloupečku musí být fajfka), které mají být uzavřené, a klikne se pravým tlačítkem myši na nějakou nabídku.
- 2) Objeví se plovoucí menu, ve kterém se zvolí funkce ,Hromadné uzavření nabídek'
- 3) Zobrazí se formulář pro hromadné uzavření

|   |              | labídky Fil        | tr F5, tisk F7               |              |          |                      |
|---|--------------|--------------------|------------------------------|--------------|----------|----------------------|
|   | x            | Dat.nab.           | Zákazn                       | ík.          | Model    | Verze                |
|   | N            | 10.06.2017 00:00   |                              |              | TALISM   | M Energy dCi 130 Zen |
|   | $\checkmark$ | 10.06.2017 00:00   | Firma1093                    |              | TWINGO   | CSCe 70 Zen          |
|   |              | Hromadné uz        | zavření neukončel<br>Důvod : | ných nabídel | c        |                      |
| F | 11           | Diodilodoba        |                              | Zruseny      | Jiouej   |                      |
| F |              | <u>O</u> dložený p | orođej 🔂                     | Zákazník ne  | reagoval | al 😑                 |
| E |              | Výběr jiného       | modelu 🛟                     | Koupil u kon | kurence  | e 🖨 Zpět 🗂           |
|   |              |                    |                              |              |          |                      |

- Je nutné vyplit důvod uzavření a vybrat kategorii buďto úspěšnou nebo neúspěšnou. Tím se uzavření uloží.
- Ve žlutém poli se zobrazí počet označených nabídek, pro které bude dané uzavření platit.

#### Zrušení nabídky

Zrušení nabídky znamená její vymazání. Následně tato nabídka není postoupena do žádného vyhodnocení. Postup je následující:

- 1) V okně nabídek se na dané vozidlo klikne pravým tlačítkem myši
- 2) Objeví se plovoucí menu, ve kterém se zvolí funkce ,Uzavření nabídky'
- 3) Zobrazí se formulář pro uzavření

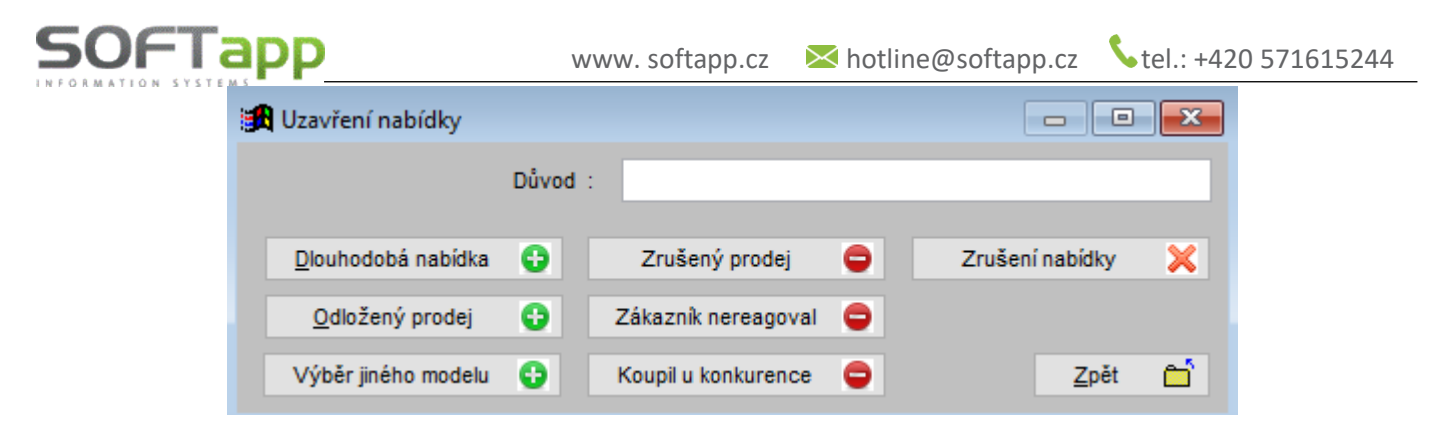

- V tomto formuláři se nic nevyplňuje jako je tomu u uzavření nabídky a klikne se rovnou na ,Zrušení nabídky'. Tímto krokem se nabídka vymaže.
- Nabídku lze vymazat jen jednotlivě, tento úkon nelze provádět hromadně (z bezpečnostních důvodů)

the state total

### 2.2 Práce s objednávkou

Práce s objednávkami na zákazníka se od objednávek na sklad liší v tom, že objednávka na zákazníka je vystavena na konkrétního obchodního partnera. To této sekce modulu salón se uživatel dostane přes volbu ,Objednávky zákazníků' v horním menu modulu. Objednávka na sklad jsou pod volbou ,Objednávky na sklad'

### Nová objednávka na zákazníka

SOFTapp

Nová objednávka na zákazníka se tvoří obdobně jako nabídka. V okně ,Objednávky zákazníků přes tlačítko ,Nová objednávka se zobrazí prázdný formulář pro novou objednávku. Dále se postupuje následovně:

- 1) Z číselníku zákazníků se vybere daný zákazník nebo se vytvoří nový (viz kapitola práce se zákazníkem)
- 2) Zkontroluje se číslo objednávky (pro lepší následující práci s objednávkami), datum objednávky, vyplní se datum vydání vozidla (přes klávesu ,D' se vyplní aktuální datum, šipkami doleva a doprava se pohybuje datum je jeden den, šipkami nahoru a dolu se datum pohybuje po týdnu nebo pomocí dvojkliku se zobrazí kalendář, ve kterém lze označit datum a pomocí fajfky odsouhlasit a vložit do pole), prodejce (přes dvojklik levým tlačítkem myši nebo klávesu F2 se zobrazí číselník prodejců) a zkontroluje se provozovna (pokud existuje) či středisko.
- 3) Z číselníků, které jsou dostupné v rozbalovacím menu, nadefinujeme značku, modelový rok, platnost tarifu, model, verzi, barvu a interiér vozidla. Po tomto kroku se zobrazí i základní ceníková cena vozidla popřípadě ceníková cena barvy a potahu atd., které jsou viditelné v levém dolním rohu formuláře. Tyto ceny jsou uvedeny včetně DPH (pro zobrazení ceny bez DPH slouží tlačítko ,l' uprostřed obrazovky)
- 4) Po definici interiéru se automaticky zobrazí číselník doplňků, které jsou k danému vozidlu aktuálně k dispozici. Tento číselník lze po zavření vyvolat pomocí tlačítka "D' uprostřed formuláře.
- 5) Po vybrání opcí je možné do nabídky přidat i různá příslušenství pomocí číselníku, který se vyvolá stiskem tlačítka ,P' uprostřed obrazovky.
  - V rámci objednávky je možné u příslušenství určit zda zákazník chce platit příslušenství a vozidlo jednou fakturou nebo na dvou. Toto označení je možné určit ve formuláři příslušenství ve sloupci faktura. Klikem na křížek v tomto sloupci uživatel určí, jaké položky příslušenství budou na samostatné faktuře (položky označené fajfkou)

| 1 | Příslušenství |               |                           |       |    |           |     |              |                |            |          |
|---|---------------|---------------|---------------------------|-------|----|-----------|-----|--------------|----------------|------------|----------|
| Γ | Vybrat        | Číslo         | Popis                     | Počet | MJ | Cena [Kč] | DPH | Cena bez DPH | Doh. cena [Kč] | Fakt       | <b></b>  |
| E | x             | 1111          | ručně psané příslušenství | 0     |    | 500.00    | 21  | 413.22       | 500.00         | ×          |          |
|   | V             | 123654        | montáž                    | 1     |    | 400.00    | 21  | 330.57       | 400.00         | <b>V</b>   |          |
|   | V             | 1607396780    | SADA ZÁSTĚREK             | 1     |    | 974.00    | 21  | 804.95       | 974.00         | <b>¥</b>   |          |
| Þ | V             | 1607403580    | CESTOV NAVIGACE           | 1     |    | 1 322.00  | 21  | 1 092.56     | 1 322.00       |            |          |
| L | X             | 961514        | NOSIČ LYŽÍ                | 0     |    | 3 084.00  | 21  | 2 548.76     | 3 084.00       | ×          |          |
| L | X             | 98756         | přestavba                 | 0     |    | 500.00    | 21  | 413.22       | 500.00         | ×          |          |
| ŀ |               |               |                           |       |    |           |     |              |                |            |          |
| F |               |               |                           |       |    |           |     |              |                |            |          |
| H |               |               |                           |       |    |           |     |              |                |            |          |
| F |               |               |                           |       |    |           |     |              |                |            | _        |
| Ī | <b>1</b><br>∢ |               |                           |       |    |           |     |              |                |            |          |
|   |               | Nové prísluše | nství 📋                   | Cena: |    | 2 696.    |     | 2 22         | 8.09           | <u>о</u> к | <b>V</b> |

- 6) Ve spodní prostřední části formuláře lze definovat slevy na dané vozidlo a to buďto pomocí částky nebo procentuální hodnoty.
- 7) Poznámková část je umístěna pod informacemi o kupujícím (je možné že je zakryta informacemi o voze -> poznámková část se aktivuje pomocí tlačítka ,l' uprostřed formuláře)
  - Poznámková část se dělí jako je tomu u nabídky na poznámku k objednávce, poznámku prodejce a dále i poznámku k zakázce (pro přijímacího technika nebo skladníka)
- 8) Následně se vyplňují další doplňkové informace (pravá strana formuláře)

# SOFTapp

- 9) Je možné vyplnit další údaje o nabídce v části další údaje
- **10) Je možné do objednávky zaznamenat i domluvenou zálohu na voze.** (podrobnější informace viz strana 2 kapitola ,Nová nabídka')

### Nová objednávka na sklad

Nová objednávka na sklad se tvoří stejně jako objednávka na zákazníka s rozdílem nevyplněného obchodního partnera. V okně ,Objednávky na sklad' přes tlačítko ,Nová objednávka' se zobrazí prázdný formulář pro novou objednávku. Dále se postupuje následovně:

### **Objednávka z Visty**

Nová objednávka lze vytvořit z okna pro Vistu. Okno pro Vistu se zapne po kliku na ,Vista' v horním menu modulu. Zde se zobrazují veškeré vozidla posílané daty od importéra. Postup pro vytvoření objednávky je následující:

- 1) V okně skladovek se na dané vozidlo klikne pravým tlačítkem myši
- 2) Objeví se plovoucí menu, ve kterém se zvolí funkce ,Přesun do objednávek'
- 3) Následně se zobrazí nová objednávka s hodnotami předdefinované ve Vistě
- 4) V případě vozidla z Visty stačí vyplnit údaje o zákazníkovi a nabídku uložit (pokud je vozidlo z Visty objednáváno na sklad zákazník se nevyplňuje)

### Editace objednávky

Pokud je zapotřebí objednávku na zákazníka nějakým způsobem opravit, tak se editace provádí v okně objednávek na zákazníka následujícím způsobem:

- 1) V okně objednávek na zákazníka se na dané vozidlo klikne pravým tlačítkem myši
- 2) Objeví se plovoucí menu, ve kterém se zvolí funkce ,Změna objednávky'
- 3) Následně je objednávka připravena na potřebné úpravy a uložení
- Není vhodné v uložené objednávce měnit obchodního partnera nebo nějak rozsáhle měnit vozidlo.
   Změny na vozidle se provádějí přes dvojklik na dané pole, které je zapotřebí měnit. Po změně jedné položky se musí načíst a znovu vybrat navazující specifikace vozidla. Např. Změní se barva vozidla, musí se znovu nadefinovat interiér.

### Stejným způsobem se edituje i objednávka na sklad.

### Vytvoření zakázky na nové vozidlo

Před vytvořením samotné zakázky pro nové vozy do servisu je nutné vyplit ,údaje o voze' přes pravý klik myši. Po odkliknutí volby ,údaje o voze' se zobrazí příslušný formulář, kde je zapotřebí vyplnit VIN kód<sup>1</sup> vozu a datum uvedení do provozu. Další údaje o vozidle jsou dobrovolné, tudíž se vyplňovat nemusí.

POZNAMKA !!! Pokud je VIN kód z nějakého důvodu zadán špatně, lze špatný VIN kód opravit přes modul Servis.

U data uvedení do provozu funguje stejný princip jako je tomu u data dodání v objednávce nebo datum

| 🏽 Údaje o vozidl | e               |                   |                      |
|------------------|-----------------|-------------------|----------------------|
| VIN :            |                 | RZ :              |                      |
| Model :          | Nový Focus      | Cenová hladina :  | Cen.skupina : 9      |
| Verze vozu :     |                 |                   | Kódy                 |
| Označení :       | Ford Nový Focus | Blokace :         | Klíč :               |
|                  |                 | FORD protect :    | Rádio :              |
| Typ motoru :     | 1.0 125K        | Výr.číslo rádia : |                      |
| Číslo motoru :   |                 | Changer :         | Baterie :            |
| Převod. skříň :  | ~               |                   |                      |
| Karosérie :      | Kombi           |                   |                      |
| Typ karosérie :  | ~               |                   |                      |
| Palivo :         | ~               |                   |                      |
| Barva :          | MODRA BLAZER    |                   |                      |
| Barva - pro      | odejní kód :    |                   |                      |
| Rok výroby :     | 2017            |                   |                      |
|                  |                 |                   | Uvedení do provozu : |
|                  |                 |                   |                      |
|                  |                 |                   | ^                    |
|                  |                 |                   | ~                    |
|                  |                 |                   | <u>O</u> K 📊 Zpět 🗂  |

<sup>&</sup>lt;sup>1</sup> VIN kód se skládá z dvou částí FAB kód (WF0 ,...), který má 3 znaky a 14-ti znakový VIN kód.

## SOFTapp

platnosti u nabídky (přes klávesu ,D' se vyplní aktuální datum, šipkami doleva a doprava se pohybuje datum je jeden den, šipkami nahoru a dolu se datum pohybuje po týdnu nebo pomocí dvojkliku se zobrazí kalendář, ve kterém lze označit datum a pomocí fajfky odsouhlasit a vložit do pole).

| 🔀 Založení zakáz              | zky pro autoservis       |          |                                                                                                    | ×   |
|-------------------------------|--------------------------|----------|----------------------------------------------------------------------------------------------------|-----|
| Založené zakázky              | k objednávce:            |          |                                                                                                    | - 1 |
| Číslo                         | Popis                    | -        |                                                                                                    |     |
| ▶ NV20160101 I                | L9996AWF0XXXTTGXXGY84515 | <b>•</b> | Načist nžislušenství do zakázkv                                                                                                    |     |
| test                          |                          | < >      | Dopňky k vyskladnění<br>(1722187)-zástěrky zad Foc New kombi 1 sa<br>(1722673)-zástěrky př.Foc New Sdv/kombi 1 sa<br>(komplet56)-kolo kompl.z.16°205/55Conti 4 sa | *   |
| Datum ukončení :              | 11.06.2017.21:03         |          |                                                                                                    |     |
| Datum ukonceni .              | 11.00.2017 21.03         |          | Zalozeni prvni zakazky do servisu (NV)                                                                                                    |     |
| Převzal :                     | test                     |          | Založení zakázky do jiné databáze (na jiný SQL)                                                                                                    |     |
| Provozovna :<br>Typ zakázky : | BO V                     |          | Další zakázka do servisu                                                                                                    | iĝ; |
| VIN :                         | WF0 XXXTTGXGY84515       |          | <u>Z</u> pět                                                                                                    | Ċ   |

Následně přes pravý klik myši na vybrané vozidlo a volbu ,Založení zakázky do autoservisu' založí první zakázka do autoservisu pro nový vůz.

V tomto formuláři je nutné vyplnit, kdo vozidlo převzal a popis. Přes tlačítko ,Založení zakázky do servisu' se do modulu servis vytvoří zakázka, se kterou mohou pracovat servisní technici.

Stejný způsob vytvoření zakázky se praktikuje i na objednávku na sklad.

### Naskladnění vozidla

Poté co je do systému zavedena dodavatelská faktura (DF) na dané vozidlo je vhodné vozidlo naskladnit. Ve formuláři objednávek na zákazníka je vidět jaké doklady jsou na dané vozidlo již vystaveny.

| 1   | Ob        | jednávky z | ákazníků filtr F5, | tisk F7       |                                                               |                   |    |    |                         |    | [        |
|-----|-----------|------------|--------------------|---------------|---------------------------------------------------------------|-------------------|----|----|-------------------------|----|----------|
|     | ×         | Dat.obj.   | Zákazník           | Model         | Verze                                                         | VIN               | ZF | VF | DF                      | FP | Kód mode |
|     | Ν         | 14.09.2016 | Firma4773          | Nový Focus    | Kombi Titanium 1.5 EcoBoost 110 kW / 150 k 6st. automatická p | WF06XXGCC6GS45353 | х  | х  | х                       | х  | LFWH9B4  |
| Г   | $\leq$    | 10.09.2016 | Firma7020          | Tourneo Coni  | TOURNEO L2 Titanium 1,5 TDCi 74kW/100k/230Nm 5st. přední      | WF0UXXWPGUGY6753  | ¥  | х  | 1                       | x  | 5FUZ99B  |
| Г   | $\leq$    | 30.08.2016 | Firma7009          | Transit Custo | Kombi Van M1 L1 310 TREND 2.0 TDCi 96 kW/130 k/ 385 Nm 6st    | WF02XXTTG2GY70625 | ¥  | х  | 1                       | x  | TDKK4TB  |
|     | $\sim$    | 24.08.2016 | Firma6996          | Transit Komb  | Kombi M1 L2 350 Trend 2.0 TDCi 96 kW/130 k/385 Nm 6st. předr  | WF0FXXTTGFGY66426 | х  | х  | 1                       | 1  | ZEHM4TB  |
| Г   | $\leq$    | 15.06.2016 | Firma6254          | Transit Custo | Van L1 340 TREND 2.0 TDCi 96 kW/130 k/ 385 Nm 6st. manuální   | WF0YXXTTGYGL59316 | ¥  | х  | 7                       | х  | TDLS4VB  |
| Г   | $\leq$    | 24.08.2016 | Firma6999          | Tourneo Cust  | TOURNEO L2 TITANIUM 2.0 TDCi 96 kW/130 k/ 385 Nm 6st. manu    | WF03XXTTG3GY68017 | ¥  | х  | $\overline{\mathbf{v}}$ | 1  | TDTL5TB  |
| Г   | $\square$ | 19.08.2016 | Firma6987          | Tourneo Cou   | Tourneo Trend Trend 1,0 EcoBoost 74 kW/100 k/170 Nm 5stupň    | WF0LXXTACLGL62404 | V  | х  | V                       | 1  | VFMF9CB  |
| IE. |           |            |                    |               |                                                               |                   |    |    |                         |    |          |

Při naskladnění vozidla se postupuje následovně:

- 1) V okně objednávek na zákazníka se na dané vozidlo klikne pravým tlačítkem myši
- 2) Objeví se plovoucí menu, ve kterém se zvolí funkce "Příjem vozu"
- 3) Objeví se formulář pro samotné přijetí vozidla

| 🏨 Příjem vozu                     |                       |              |                |          |              | ×        |
|-----------------------------------|-----------------------|--------------|----------------|----------|--------------|----------|
| Datum fyzického příjmu :          | 11.06.2017 21:07 Pozr | námka :      |                |          |              |          |
| Číslo skladu :                    | 2 - nové vozy os. 🗸 🗸 |              |                |          |              |          |
| Středisko :                       | 1 ~                   |              |                |          |              |          |
| Datum příjmu :                    | 04.10.2016 (          |              |                |          |              |          |
| Číslo pohybu :                    |                       |              |                |          |              |          |
| Číslo příjemky :                  | 0                     |              |                |          |              |          |
| Předpokládaná nákupní cena :      | 0.00                  |              |                |          |              |          |
| Název vozu pro zápis do skladu :  | WF0YXXTTGYGL59316     | Transit Cust |                |          | 711          |          |
| Částka na faktuře od dodavatele : | 663 657.91            |              |                | 02220040 | 20           |          |
| Číslo faktury :                   | 11610095              |              |                |          |              |          |
| Částka ve skladovce :             | 0.00                  |              |                |          |              |          |
|                                   |                       |              | <u>U</u> ložit |          | <u>Z</u> pět | <u>ت</u> |

- Datum fyzického příjmu datum kdy vozidlo je skutečně na skladě
  - Číslo skladu číslo skladu, kam se bude naskladňovat vůz. V seznamu se vyberou jen ty sklady, které jsou ve skladě označeny jako sklad NV.
  - **Středisko** číslo střediska, na které je proveden příjem, je nastaveno v konfiguraci.
  - Datum příjmu program nabízí aktuální datum.
  - Číslo příjemky na dvojklik je možno opravit.
  - Částka na faktuře od dodavatele zobrazí cenu uvedenou v dodavatelské faktuře, která je pořízena v modulu ÚČTO – Dodavatelé.
  - Částka na skladovce pokud není uvedena částka na faktuře, je možno ji dopsat ručně do kolonky ,Částka na skladovce' pomocí dvojkliku myší.
  - 4) Po odsouhlasení formuláře přes tlačítko "Uložit' se uloží příjemka a vozidlo je naskladněno

### DATUM V PŘÍJEMCE VOZILA, BY MĚLO BÝT TOTOŽNÉ S DATEM UZP DODAVATELSKÉ FAKTURY

Stejný způsob naskladnění vozu se praktikuje i na objednávku na sklad.

### Fakturace objednávky

50FTapp

Fakturace platí jen pro objednávky na zákazníka.

### Zálohová faktura

Pokud je zapotřebí vystavit na dané vozidlo zálohovou fakturu tak postup je následující:

- 1) V okně objednávek na zákazníka se na dané vozidlo klikne pravým tlačítkem myši
- 2) Objeví se plovoucí menu, ve kterém se zvolí se funkce "Zálohová faktura"
- 3) Zobrazí se formulář pro vytvoření zálohové faktury

| H | Vydání další :  | zálohové faktury |        |                                   |                   |        |          |             |                    |  |  |  |
|---|-----------------|------------------|--------|-----------------------------------|-------------------|--------|----------|-------------|--------------------|--|--|--|
|   | Číselná řada :  | 13               | $\sim$ | Datum vystavení : 11.06.2017      |                   | Účet   | : vzájem | ný záp      | oočetbanka12716 🗸  |  |  |  |
|   | Středisko :     | 1                | $\sim$ | Datum splatnosti : 25.06.2017     |                   | Úhrada | Převod   | ním př      | ikazem 🗸           |  |  |  |
|   | Číslo dokladu : | 0                |        |                                   |                   |        |          |             |                    |  |  |  |
|   | Odběratel :     | Beneš6           | Firr   | na6254, Ulice6254 470/30, 75701 \ | /alašské Mezíříčí |        |          |             | Měna :             |  |  |  |
|   | Příjemce :      |                  |        |                                   |                   |        |          |             | $\sim$             |  |  |  |
|   | Úvodní text :   |                  |        |                                   |                   |        |          | ^           | Kurs k:            |  |  |  |
|   |                 |                  |        |                                   |                   |        |          | ¥           |                    |  |  |  |
| Г | Znak            |                  |        | Popis                             |                   | MJ     | Pocet    | -           | Castka zalohy:     |  |  |  |
|   | Záloha na:      | užitkový nový vi | iz Fo  | rd                                |                   | ks     | 1.000    |             | 5 000 000.00       |  |  |  |
|   | Verze:          | Transit Custom \ | /an \  | /an L1 340 TREND 2.0              |                   |        |          | Celková čás |                    |  |  |  |
| L |                 | TDCi 96 kW/130   | k/ 38  | 5 Nm 6st. manuální p              |                   |        |          |             | 730 377 50         |  |  |  |
| L | Číslo podvozku: | WF0 YXXTTGY0     | GL593  | 316                               |                   |        |          |             | 130 311.30         |  |  |  |
| L | Číslo motoru:   | GL59316 kod: F9  | 985    |                                   |                   |        |          | _           | Vyfakturováno :    |  |  |  |
|   | Barva:          | SEDA MAGNETIO    | ) - Se | DA MAGNETIC                       |                   |        |          |             | 60 000.00          |  |  |  |
| ┝ | Čalounění:      | chab LA/MA - (   | Charo  | coal black Lane/Max               |                   |        |          |             | Zbývá fakturovat : |  |  |  |
| H |                 |                  |        |                                   |                   |        |          |             | 670 377.50         |  |  |  |
|   | 1               |                  |        |                                   |                   |        |          |             |                    |  |  |  |
| F | 1               |                  |        |                                   |                   |        |          |             |                    |  |  |  |
|   | 1               |                  |        |                                   |                   |        |          | -           | 111- 214           |  |  |  |
|   | Zhu tout :      | 1                |        |                                   |                   |        |          |             |                    |  |  |  |
|   | Zav. text :     |                  |        |                                   |                   |        |          | 0           | Znět 🖴             |  |  |  |
|   |                 |                  |        |                                   |                   |        |          | ×           | Zper               |  |  |  |

- 4) Pokud je vše řádně nastaveno tak je zapotřebí jen kontrola číselné řady, střediska, účtu, úhrady, odběratele a popisu.
- Datum vystavení je vždy aktuální den a datum splatnosti je vždy dopočítán ... tyto data je možné opravit
- 5) Zadat zálohovou částku.

# SOFTapp

- 6) Závěrečný text se tiskne na faktuře.
- 7) Následně uložit a vytisknout fakturu.

### Konečná faktura

Odběratelskou (konečnou) fakturu lze v modulu Salón vytvořit jen jednu. Postup je následující:

- 1) V okně objednávek na zákazníka se na dané vozidlo klikne pravým tlačítkem myši
- 2) Objeví se plovoucí menu, ve kterém se zvolí se funkce ,Odběratelská fakturať
- 3) Zobrazí se formulář pro vytvoření odběratelské faktury

| 🛃 Od | lběratelské fa | aktuŋ | /                |               |                    |                        |        |          |        |                |           |               |       | C                   |              | 8      |  |
|------|----------------|-------|------------------|---------------|--------------------|------------------------|--------|----------|--------|----------------|-----------|---------------|-------|---------------------|--------------|--------|--|
| Čís  | selná řada :   | 302   |                  | $\sim$        | Účet :             | VZÁJEMNÝ ZÁPOČET_      | bai    | nka692   | $\sim$ | Datum          | vystave   | ní : 11.06.2  | 017 ( | Zaoł                | rouhlen      | 1:     |  |
|      | Středisko :    | 1     |                  | $\sim$        | Úhrada :           | Převodním příkazem     |        |          | $\sim$ | Datum usk      | .zd.piněr | ní : 11.06.2  | 017 ( | Nezaokrouhlov       |              | $\sim$ |  |
| Čís  | lo dokladu :   |       |                  |               | Typ dokladu :      | A                      |        |          | ~      | Datum          | splatnos  | sti : 25.06.2 | 017 ( | Základní s          | azba DF      | чн :   |  |
|      | Odběratel :    | Ben   | -š6              | Fin           | ma6254 Ulice       | e6254 470/30 75701 V   | alašsk | é Meziř  | íčí    |                |           |               |       | 21.0 801            |              |        |  |
|      |                | -     |                  | -             |                    |                        |        |          |        |                |           |               | _     | Snížená sazba DPH : |              |        |  |
|      | Nájemce :      | Ben   | eš6              | Fir           | ma6254, Ulice      | e6254 470/30, 75701 Va | alašsk | (é Meziř | iči    |                |           |               |       | 15.0                |              | 802    |  |
| Ú    | lvodní text :  |       |                  |               |                    |                        |        |          |        |                |           |               | ^     | 2. snížená          | sazba [      | OPH:   |  |
|      |                |       |                  |               |                    |                        |        |          |        |                |           |               | ~     | 10.0                |              | 702    |  |
|      |                | Zo    | brazit cenu u p  | olože         | k                  |                        |        |          |        |                |           | 0% DPH        | ß     | Osvoboze            | no od Di     | рц -   |  |
| 761  | Znak           |       |                  |               | Donie              |                        | MI     | Počet    |        | Za kus bez DPH | _         |               |       |                     |              | 0      |  |
|      | Fakturujeme:   |       | užitkový nový v  | ůz Fo         | rd                 |                        | ks     | 1.0      | 21.0   | 603 617.770    |           |               |       | 0.0                 |              | •      |  |
| HD - | Verze:         | _     | Transit Custom   | Van V         | an L1 340 TREM     | ND 2.0                 |        |          |        |                |           |               | - 1   | Sazba zalo          | in :         |        |  |
|      |                |       | TDCi 96 kW/130   | k/ 385        | 5 Nm 6st. manuá    | ální p                 |        |          |        |                |           |               |       | 21.0                |              | 801    |  |
| E-   | ă              |       | řední            |               |                    |                        |        |          |        |                |           |               |       | Faktur              | ováno zá     | loh    |  |
| HH-  | Číslo motoru:  | :KU:  | CI 59316 kod: E  | 3L593<br>0085 | 16                 |                        |        |          |        |                |           |               |       |                     | 60.00        | 0.00   |  |
| HH-  | Barva:         |       | SEDA MAGNETI     | C-SEL         |                    |                        |        |          |        |                |           |               |       |                     | 00.00        | 0.00   |  |
| HH-  | Čalounění:     |       | chab LA/MA-C     | harco         | al black Lane/M    | ax                     |        |          |        |                |           |               |       | Měna                |              |        |  |
| HE . |                |       | Doplňky a příslu | šenst         | ví:                |                        |        |          |        |                |           |               |       | mond.               |              |        |  |
|      |                |       | Metalická barva  |               |                    |                        |        | 1.0      |        | 0.000          |           |               |       |                     |              |        |  |
|      |                |       | Zařízení pro sta | rt do -       | -29°, zdvojená b   | at                     |        | 1.0      |        | 0.000          |           |               |       |                     |              |        |  |
|      |                |       | erie 75 Ah       |               |                    |                        |        |          |        |                |           |               |       | Когексе             | 0.0          | 10 E   |  |
| HH   |                |       | Prosklené zadní  | dveře         | e, okno elektricky | уv                     |        | 1.0      |        | 0.000          |           |               |       | Kúbrad              | Ă            |        |  |
| HH-  |                |       | ynrivane; nutno  | К<br>физёр    | na lavá atrană     | věa                    |        | 1.0      |        | 0.000          |           |               |       |                     | -<br>670 37  | 7.50   |  |
| HH-  |                |       | tně bočních pos  | uvere<br>uv   | nu leve sudile -   | - +00                  |        | 1.0      |        | 0.000          |           |               | -     |                     | 510 51       |        |  |
|      | Zóu tout :     |       |                  |               |                    |                        | 1      |          |        |                |           |               |       |                     | Uložit       |        |  |
|      | Zav. text .    |       |                  |               |                    |                        |        |          |        |                |           |               | ^     |                     | _            |        |  |
|      | ~              |       |                  |               |                    |                        | _      |          |        |                |           |               | 4     |                     | <u>Z</u> pět |        |  |

- 4) Pokud je vše řádně nastaveno tak je zapotřebí jen kontrola číselné řady, střediska, účtu, úhrady, odběratele a popisu.
  - Číselná řada číselná řada vydaných faktur nastavená v konfiguraci. V rozbalovacím menu se zobrazí pouze ty číselné řady, které má uživatel k dispozici.
  - Středisko číslo střediska, které je ve vydaných fakturách nastavené v konfiguraci.
  - Číslo dokladu vyplňuje se automaticky. Pokud je potřeba zvolit vlastní číslo, dvojklikem levým tlačítkem myši se aktivuje pole a poté je možné zapsat libovolné číslo (využívá se zejména při opětovném vystavení faktury).
  - Datum vystavení, datum uskutečnitelného zdanitelného plnění modul nabízí aktuální datum.
  - Datum splatnosti nabízí se aktuální datum + počet dní nastavených v modulu účetnictví v údajích o uživatelích.
  - Celková částka celková částka na faktuře
  - **K úhradě –** částka, kterou je potřeba uhradit.
  - Úvodní text na faktuře text, který se objeví jako úvodní na tisku faktury. Text lze pořídit ručně nebo přes číselník textů, který lze vyvolat pomocí stisknutí klávesy F2.
  - **Zobrazit cenu u položek –** zatržením této volby lze vystavit fakturu položkově tj. s uvedením cen nejen celého vozu, ale i doplňků a příslušenství.
  - Tělo faktury údaje doplněné z objednávky. Šipkou z klávesnice je možnost přidat další řádky. Pomocí zatržítka ve sloupci Zál. lze měnit příznak, zda se jedná o zálohu. Je zde možnost editovat popis

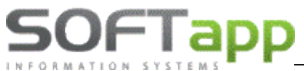

jednotlivých položek a % sazby DPH. Po změně sazby DPH dojde k automatickému přepočtu částky bez daně.

- **Závěrečný text na faktuře** text, který se objeví jako úvodní na tisku faktury. Text lze pořídit ručně nebo přes číselník textů, který lze vyvolat pomocí stisknutí klávesy F2.
- Účet účet vlastní firmy vybraný z číselníku účtů a nastavený v modulu účetnictví k přihlášenému uživateli.
- Úhrada způsob úhrady.
- 5) Následně uložit a vytisknout fakturu.

#### Fakturace příslušenství

Fakturace příslušenství umožňuje vyfakturovat zvlášť vozidlo a příslušenství, které bylo k vozidlu objednáno. Po tom, co je v objednávce dané příslušenství řádně označeno fajfkou ve formuláři pro příslušenství ve sloupci faktura je možné vystavit samostatnou fakturu následujícím způsobem:

- 1) V okně objednávek na zákazníka se na dané vozidlo klikne pravým tlačítkem myši
- 2) Objeví se plovoucí menu, ve kterém se rozbalí podmenu ,Ostatní a zvolí se funkce ,Faktura za příslušenství

| 🔀 Faktura za pi | říslušenství         |                  |                         |         |        |         |                         |    |              | • 🛛              |
|-----------------|----------------------|------------------|-------------------------|---------|--------|---------|-------------------------|----|--------------|------------------|
| Číselná řada :  | 302 🗸                | Účet :           | VZÁJEMNÝ ZÁPOČET_       | _banka@ | 69 🗸   | Datu    | m vystavení: 11.06.20   | 17 | Zaokro       | uhlení :         |
| Středisko :     | 1 🗸                  | Úhrada :         | Převodním příkazem      |         | ~      | Datum u | sk.zd.plnění : 11.06.20 | 17 | Nezaokroul   | hlovat 🗸         |
| Číslo dokladu : |                      | Typ dokladu :    | A                       |         | $\sim$ | Datu    | m splatnosti : 25.06.20 | 17 | Základní     | sazba DPH        |
| Odběratel :     | Beneš6 F             | irma6254, Ulice6 | 254 470/30, 75701 Valaš | ské Mez | tiříčí |         |                         |    | 21.0         | 801              |
| Nájemce :       | Beneš6 F             | irma6254, Ulice6 | 254 470/30, 75701 Valaš | ské Mez | iříčí  |         |                         |    | Snížená      | sazba DPH        |
| Úvodní text :   |                      |                  |                         |         |        |         |                         | ^  | 15.0         | 802              |
|                 |                      |                  |                         |         |        |         |                         | ×  | 2. snížená s | azba DPH :       |
| Znak            |                      | Popis            |                         | MJ      | Počet  | % DPH   | Cena za kus bez DPH     |    | 10.0         | 702              |
|                 | Fakturujeme:         |                  |                         |         |        |         |                         |    |              |                  |
| 0619            | potahy 9míst         |                  |                         | sa      | 1.0    | 21.0    | 5619.830                |    | Osvoboze     | eno od DPH       |
| 0900            | koberce pryž.Fie02/F | Fus              |                         | sa      | 1.0    | 21.0    | 524.790                 |    | 0.0          | 0                |
|                 | matice ocelová       |                  |                         | ks      | 1.0    | 21.0    | 43.800                  | •  | K úhr        | radě<br>7 487.99 |
| Záv. text :     |                      |                  |                         |         |        |         |                         | ^  |              |                  |
|                 |                      |                  |                         |         |        |         |                         | ¥  | Z            | pět 🛅            |

3) Následně se postupuje jako u odběratelské faktury.

### Vyskladnění vozidla

Vyskladnění platí jen pro objednávky na zákazníka.

Výdej vozu je možný ve dvou variantách:

Výdej vozidla jinému dealerovi – provede se výdejka a vystavení předávacího protokolu pro jiného dealera Výdej vozidla se zákazníkovi – provede se klasická výdejka a vystavení předávacího protokolu. Postup pro vytvoření výdeje vozu je následující:

- 1) V okně objednávek na zákazníka se na dané vozidlo klikne pravým tlačítkem myši
- 2) Objeví se plovoucí menu, ve kterém se zvolí se funkce, Výdej vozidla'
   Modul může poukázat na otevřenou zakázku k danému vozidlu, je vhodné tuto zakázku uzavřít.
- 3) Zobrazí se formulář pro vytvoření odběratelské faktury, který je zapotřebí vyplnit

| 🔀 Výdej vozu                 |              |                            |              |                |              | ×        |
|------------------------------|--------------|----------------------------|--------------|----------------|--------------|----------|
| Datum výdeje :               | 07.06.2017 ( | Datum uvedení do provozu : | 07.06.2017 ( |                |              |          |
| Středisko :                  | 2 🗸          |                            |              |                |              |          |
| Číslo TP :                   | 2578946      | Datum příští STK :         | 07.06.2017 ( |                |              |          |
| Stav km :                    | 6            | Datum příští emise :       | 07.06.2017 ( |                |              |          |
| Číslo pohybu :               |              |                            |              |                |              |          |
| Číslo skladu :               | 2            | Vůz vydán jinému dealerovi |              |                |              |          |
| Číslo výdejky :              | 0            |                            |              |                |              |          |
| Text předávacího protokolu : |              |                            |              |                |              |          |
| text předávacího protokolu   |              |                            |              |                |              | ^        |
|                              |              |                            |              |                |              |          |
|                              |              |                            |              |                |              |          |
| -                            |              |                            |              |                |              | ~        |
|                              |              |                            |              |                |              |          |
|                              |              |                            |              |                |              |          |
|                              |              |                            |              | <u>U</u> ložit | <u>Z</u> pět | <b>C</b> |

- Význam jednotlivých položek:
  - Datum výdeje program nabízí aktuální datum.
  - Datum uvedení do provozu u DEMO vozů může být odlišný.
  - Středisko číslo střediska, na které je proveden výdej, je nastaveno v konfiguraci.
  - Číslo TP číslo technického průkazu.
  - Datum příští STK datum kontroly STK
  - Stav km stav kilometrů při výdeji.
  - Datum příští emise datum příští emisní kontroly
  - Číslo pohybu nastavuje se v konfiguraci (způsob zaúčtování).
  - Číslo skladu číslo skladu, ve kterém je vozidlo vedeno
  - Číslo výdejky možnost měnit dvojklikem číslo výdejky.
  - **Text předávacího protokolu** text, který se objeví jako úvodní na tisku faktury. Text lze pořídit ručně nebo přes číselník textů, který lze vyvolat pomocí stisknutí klávesy F2.
  - Vůz vydán jinému dealerovi určující parametr pro prodej vozidla jinému dealerovi (tyto vozidla se následně nedostanou do některých vyhodnocení)
- 4) Následně je výdej ukončen
  - Objednávka na zákazníka se přesune do ,Objednávek vyřízené
  - Modul automaticky doplní do karty vozidla datum uvedení do provozu.

### Výdej vozu do majetku

Pro výdej je nutno nastavit v menu Tisky a nastavení – Konfigurace, práva, utility – Konfigurace programu záložka Sklad + zakázky – Zakázku pro výdej do majetku. Tuto zakázku zároveň pořídíte v modulu Účetnictví do číselníku středisek. Výdej vozu je možný pouze z formuláře "Objednávky na sklad". Poté se objednávka přesune do vyřízených. V poprodejních informacích je možno objednávku propojit s evidencí HIM z důvodů zapsání výnosu na vozidle.

# SOFTapp\_

### Propojení objednávky s Vistou

V některých případech je zapotřebí propojit již existující objednávku, která je stále otevřená, s Vistou. Tento krok se dělá přes okno Visty. Okno pro Vistu se zapne po kliku na ,Vista' v horním menu modulu. Zde se zobrazují veškeré vozidla posílané daty od importéra. Postup pro propojení je následující:

- 5) V okně Visty se na dané vozidlo klikne pravým tlačítkem myši
- 6) Objeví se plovoucí menu, ve kterém se zvolí funkce "Propojení s objednávkou"
- 7) Následně se zobrazí formulář s odpovídajícími objednávkami (nebo jen jednou)

| 🛃 Kontrola d | bjednávek proti skladovce |                |           |            |                                                    | ×       |
|--------------|---------------------------|----------------|-----------|------------|----------------------------------------------------|---------|
| s číslem     | CE539K5                   | RACE CERN/     |           |            | všechny nevyřízené objednávky                      |         |
| čís.obj.imp. | Kód 1                     | Kód 2          | Zákazník  | Model      | Verze RTkod                                        | 1       |
| 54098610     | 1EVQ97N                   | ZLUTA BRIGHTL  |           | KA+        | 5D Ultimate 1.2 Ti-VCT 63 kW / 85 k 5st. mai X0104 |         |
| 53998181     | 1EVQ97N                   | BILA OXFORDLA  |           | KA+        | 5D Ultimate 1.2 Ti-VCT 63 kW / 85 k 5st. mai X1226 |         |
| 53351770     | 1EVQ97N                   | DEEP IMPACT BL |           | KA+        | 5D Ultimate 1.2 Ti-VCT 63 kW / 85 k 5st. mai X0064 |         |
| ▶ 54054356   | 4F5F9HA                   | STRIBRNA MOO   |           | B-MAX      | 5D Trend 1.0 EcoBoost 74 kW / 100 k 5st. n F0031   |         |
| 54337110     | 5FUZ99B                   | SEDA MAGNETI   | Firma7020 | Tourneo C  | TOURNEO L2 Titanium 1,5 TDCi 74kW/100k/2 K9993     |         |
| 53616048     | CE5S9J5                   | BILA FROZENUL  |           | Nová Fiest | 5D ST-Line 1.0 EcoBoost 92 kW / 125 k 5st. X1038   |         |
| -1           | CF59BL5                   | CERNA SHADO    | Firma1565 | Nová Fiest | 5D Trend Edition 1.2 Duratec 60 kW / 82 k 5        |         |
| -1           | CQ339B5                   | MODRA BLAZER   | Firma1006 | Fiesta MCA | 3D Trend 1.2 Duratec 60 kW / 82 k 5st. man         |         |
| 53094799     | LCWX9EB                   | BILA FROZENCE  |           | Nový Focu  | Kombi Trend 1.0 EcoBoost 74 kW / 100 k 5s E9992    |         |
| 54593026     | LFWH9B4                   | DEEP IMPACT BL | Firma4773 | Nový Focu  | Kombi Titanium 1.5 EcoBoost 110 kW / 150 J0030     |         |
| 54611398     | LFWX9DA                   | MODRA BLAZER   | Firma5516 | Nový Focu  | Kombi Trend 1.0 EcoBoost 92 kW / 125 k 6s L9996    |         |
| 53606364     | RE5B9P2                   | BILA FROZENLA  |           | Mondeo     | 5D TREND 1.5 EcoBoost 118 kW / 160 k 6st E0014     |         |
| 51162940     | TDKK4TB                   | MODRA BLAZER   | Firma7046 | Transit Cu | Kombi Van M1 L1 310 TREND 2.0 TDCi 96 kV X0002     |         |
| 54528155     | TDKK4TB                   | MODRA BLAZER   | Firma7009 | Transit Cu | Kombi Van M1 L1 310 TREND 2.0 TDCi 96 kV H0013     |         |
| 53867473     | TDKK4TB                   | FROZEN WHITES  |           | Transit Cu | Kombi Van M1 L1 310 TREND 2.0 TDCi 96 kV H9994     |         |
| 54478392     | TDTL5TB                   | SEDA MAGNETI   | Firma6999 | Tourneo C  | TOURNEO L2 TITANIUM 2.0 TDCi 96 kW/130 H0009       |         |
| 52515712     | UCBX9KB                   | DFY SADA PERI  |           | Ranger ICA | Double cab Double Cab Limited 2.2 TDCi 118 C9994   |         |
| 53616750     | VFMF9CB                   | DEEP IMPACTQU  |           | Tourneo C  | Tourneo Trend Trend 1,0 EcoBoost 74 kW/1 G9985     |         |
| 53867657     | VFMF9CB                   | FROZEN WHITE   |           | Tourneo C  | Tourneo Trend Trend 1,0 EcoBoost 74 kW/1 H9990     |         |
| 54697348     | WFAK9ZF                   | CERNA SHADO    | Firma7034 | Kuga       | 5D TITANIUM 1.5 EcoBoost AWD 134 kW / 1 J0031      |         |
| 54337730     | ZEHMATR                   | RACE REDchah   | FirmaR99R | Transit Ko | Komhi M1 I 2 350 Trend 2 0 TDCi 96 kW/130 K9992    | •       |
|              |                           |                |           |            | OK 📈 Znět                                          | <u></u> |

8) Po odsouhlasení se do informací o vozidle zapíše RT kód a číslo objednávky importéra (viditelné přes pravý klik na danou objednávku přes volbu Doplňující údaje k objednávce).

| 🛃 Doplňující údaje k obje | ednávce |           |                |                         |                        |              | 8        |
|---------------------------|---------|-----------|----------------|-------------------------|------------------------|--------------|----------|
| Lokalizace vozu :         |         |           |                |                         |                        | Datum (      | a čas)   |
| Rezervace vozu :          |         |           | Do kdy :       | 01.01.1900 00:00        | Předání vozu :         | 01.01.1900 0 | 0:00     |
| Číslo a název HIM :       | 0       |           |                |                         | Deklarace prodeje :    | 01.01.1900 0 | 0:00     |
| Číslo RV (TP):            |         | Zkrati    | a koncese :    | CZ052                   | Poprodejní informace : | 01.01.1900 0 | 0:00     |
| Obj. odběratele :         |         |           | RT kód :       | G9983                   | Počátek skladného :    | 01.01.1900   |          |
| Dodavatel vozu :          | ~       |           | Cis.obj.imp. : | 53628015                | Předpokládané dodáni   | 10.06.2017   |          |
| Pozáruční servis :        | ~       | Nákupní   | cena vozu :    | 0.00                    | importerem.            |              |          |
| Týden výroby :            | GG      | Nájemce 🥵 |                | 2                       |                        |              |          |
| Poznámka importérovi :    |         |           |                |                         |                        |              |          |
|                           |         |           |                |                         |                        |              |          |
| Poznámka prodejce :       |         |           | Spec           | cifikace vozu na protiú | ičet : Výkupní cena :  |              | 0.00     |
|                           |         |           | ^              |                         |                        |              | ^        |
|                           |         |           |                |                         |                        |              |          |
|                           |         |           |                |                         |                        |              |          |
|                           |         |           | · ·            |                         |                        |              | · ·      |
|                           |         |           |                | Vuz na EXPORT           | Uložit 🖂               | Znět         | <u>e</u> |
|                           |         |           |                |                         | 2                      | <u>=</u> por |          |

# SOFTapp\_

### **2.2** Ekonomické informace

Ekonomické informace je formulář, který obsahuje informace o všech fakturách, daňových dokladech, příjmu a výdeji, také o zakázce či zakázkách nebo i informace o zákazníkovi.

K těmto informacím je možné se dostat přes pravý klik na dané vozidlo a přes volbu ,ekonomické informace' se zobrazí níže uvedený formulář.

| 1 | Ekonomic     | ké informace V    | IN: WFOLXXTA    | CLGL62404   | 4           |      |             |          |               |            |          |          |          |           |                  |                 |       |           |             | ×        |
|---|--------------|-------------------|-----------------|-------------|-------------|------|-------------|----------|---------------|------------|----------|----------|----------|-----------|------------------|-----------------|-------|-----------|-------------|----------|
| U | Jčetní dokla | idy: (14)         |                 |             |             |      |             | Zvě      | étšit zobraz  | ení 🔍      |          | D        | odavatel | ské faktu | ry na vůz: (1    | ) Přízn         | ak do | dav. fak  | tury        |          |
|   | Datum        | Číslo             | Částka          | MD          | D           | Ag   |             | Рор      | is            | -          | •        |          | atum     | Číslo FA  | var.symb.        | Částka          | Zbýv  | á zaplat  | Platby      | -        |
|   | 15.10.2016   | 23596/16912183    | 1.67            | 504453      | 132060      | s    | 173614 .š   | froub 4  | 4,8x19        |            |          | ▶04.1    | 10.2016  | 11610092  | 4257015          | 379758.69       |       | .00       | B24.10.2016 |          |
|   | 15.10.2016   | 23596/16912183    | 45.08           | 504453      | 132060      | s    | 12 .náp     | olň ostř | fik.Plus -35° | °C sud     | 1        |          |          |           |                  |                 |       |           |             |          |
|   | 15.10.2016   | 23596/16912183    | 57.20           | 504455      | 132060      | s    | 0997 .pc    | odložka  | a RZ plast.2  | 2007       |          |          |          |           |                  |                 |       |           |             |          |
|   | 17.10.2016   | 216030160         | 8.92            | 599108      | 699451      | 0    | fa Materiál | na zał   | kázkupo       | dložka R   |          |          |          |           |                  |                 |       |           |             | -        |
|   | 17.10.2016   | 216030160         | 74.00           | 599108      | 699455      | 0    | fa Materiál | na zał   | kázkupo       | dložka R   | 4        | _        |          |           |                  |                 |       |           |             |          |
| L | 17.10.2016   | 216030160         | 74.08           | 599108      | 699451      | 0    | fa Materiál | na zał   | kázkubo       | dložka R 🎽 | <u> </u> |          | Kó       | t i       | Popis            |                 | ks    | 0         | Cena        | <u> </u> |
| ( | Odběratelsk  | ké zálohové fak   | tury na vůz: (1 | I)          |             |      |             |          |               |            |          |          | ► SKC    | Automat   | ická klimatizac  | e               | 1     |           | 2420.00     |          |
|   | Datum        | Číslo FA Čá       | stka (s DPH Zbý | vá zaplatit | Pla         | atby |             |          |               | -          | -        | đ        | SKJ      | Střešní I | ižiny            |                 | 1     |           | 4235.00     |          |
|   | 19.08.2016   | 216090128         | 15000.00        | .00         | B23.08.20   | 16   | Zruš        | ení      | V faktura     | Tisk       |          | N N      |          | vyhřívar  | ié čelní sklo    |                 | 1     |           | 4840.00     |          |
|   |              |                   |                 |             |             |      |             |          |               |            |          | Zá       | TG5      | 15" kola  | z lehkých slitir | n, pneumatiky 1 | 1 1   |           | 8470.00     |          |
|   |              |                   |                 |             |             |      |             |          |               |            | 1        |          | Н        |           |                  |                 |       |           |             |          |
| L |              |                   |                 |             |             |      |             |          |               | -          | 1        |          | Н        |           |                  |                 |       |           |             |          |
| ( | Odběratelsk  | ké faktury na vů  | z: (3)          |             |             |      |             |          |               |            |          | -        | H        |           |                  |                 |       |           |             |          |
| Б | 23.08.2016   | 216010128         | 15000.00        | .00         |             |      | Oprav.      | DD       | Zrušení       | Tisk 🔺     | 1        |          | Н        |           |                  |                 |       |           |             |          |
| E | 17.10.2016   | 216030160         | 1257.00         | .00         |             |      | Oprav.      | DD       | Zrušení       | Tisk       | 1        |          | Н        |           |                  |                 |       |           |             |          |
|   | 11.06.2017   | 216070096         | 323865.01       | 323865.01   |             |      | Oprav.      | DD       | Zrušení       | Tisk       |          | ्रह      | Н        |           |                  |                 |       |           |             |          |
| E | 1            |                   |                 |             |             |      |             |          |               |            |          | -        | Н        |           |                  |                 |       |           |             |          |
|   | 1            |                   |                 |             |             |      |             |          |               |            |          | ă        | H        |           |                  |                 |       |           |             |          |
|   | ]            |                   |                 |             |             |      |             |          |               |            | 1        |          | Н        |           |                  |                 |       |           |             |          |
|   | ]            |                   |                 |             |             |      |             |          |               | -          | 1        |          | -        |           |                  |                 |       |           |             | -        |
|   | Příjemka na  | sklad: (1)        |                 |             |             |      |             |          |               |            |          |          |          |           | Zak              | ázka autose     | rvier | (1)       |             |          |
|   | Datum        | Skla Číslo doklad | lu Číslo mate   | riálu Čá:   | stka (bez l | DF   |             | -        |               |            | R        | T kód :  | H9991    |           |                  | Číslo           |       | Dat přije | í Datukonč  | en 🔺     |
| 2 | 14.10.2016   | 2 158             | 9 vuzNV20160    | 073         | 313850.1    | 6    | Zrušení Tis | sk       |               | Cis        | oł       | ni imp   | 538676   | 56        |                  | NV20160073      | 1     | 4.10.201  | 6 17.10.201 | 6        |
| L |              |                   |                 |             |             |      |             |          |               |            |          |          |          |           | - F              |                 |       |           | -           | -        |
| L |              |                   |                 |             |             |      |             |          | _             | Dodava     | tel      | vozu     |          |           |                  |                 |       |           |             |          |
| L |              |                   |                 |             |             |      |             | -        | ·             |            |          |          |          |           |                  | 1               |       |           |             |          |
| 1 | /ýdejka ze : | skladu: (1)       |                 |             |             |      |             |          |               |            |          |          |          |           |                  | 1               |       |           |             | -        |
| Ŀ | 11.06.2017   | 2 148             | 2 vuzNV20160    | 073         | 313850.1    | 6    | Zrušení Tis | sk 🔺     |               |            |          |          |          |           | _                | •               | _     |           |             | _        |
| L | ļ            |                   |                 |             |             |      |             |          |               | Leasin     | ıg i     | / úvêr : | U Firma  | 668       |                  |                 |       |           |             |          |
|   |              |                   |                 |             |             |      |             |          |               |            |          |          |          |           | Lange A-1        |                 | -1.   |           | 7-14        | <u>م</u> |
| L |              |                   |                 |             |             |      |             |          |               |            |          |          |          |           | Logovani         | × II            | SK    |           | ∠pet        |          |

- V tomto formuláři lze opětovně tisknout faktury, příjemky a výdejky, nebo tyto doklady zrušit (Smazání dokladů lze pouze provést ve stejném měsíci jako je datum UZP. Rušit může pouze ten uživatel, který má oprávnění).
- V případě zálohové faktury lze vytvořit její vypořádání.
- Tlačítko Příznak dodavatelské faktury význam tohoto tlačítka je v tom, že pokud je u konkrétního vozu aktivní, tak je ve formuláři tabulka nahrazena textem "Faktura nebyla pořízena v DMS Klient". Program se chová tak, jako by pořízena byla, tj. nehlásí chybu v kontrolních sestavách.
- Pokud Účetní doklady v hlavičce dodavatelské faktury nebude vyplněna zakázka, tak ji program vezme z likvidace dokladu (dobropisy, bonusy – jedna faktura na více vozů)
- Tlačítko ,Logování slouží pro zobrazení informací o úpravách, které byli provedeny na objednávce, popřípadě zobrazení žurnálu ve kterém jsou uvedeny zásahy (mazání apod. např.: vrácení stavu vyřízené objednávky) uživatelů k danému vozu.

### 2.4 Práce se zákazníkem

### Nový zákazník

V případě, že obchodní partner není v systému a je potřeba vytvořit nového lze to provést dvěma způsoby.

- 1) Přes objednávku nebo nabídku
- 2) Přes volbu Zákazníci v horním menu

Obě metody pracují se stejným číselníkem. Postup vytvoření nového obchodního partnera je následující:

# SOFTapp

#### 1) V číselníku pomocí tlačítka "Nový zákazník" se zobrazí formulář pro nového zákazníka

| 🔒 Obchodní par | tneři         |                  |                  |                                 |              |         |                   |     |                 |                |              | 23  |
|----------------|---------------|------------------|------------------|---------------------------------|--------------|---------|-------------------|-----|-----------------|----------------|--------------|-----|
| Karta          | zákaznika     | D                | alší údaje       | Historie změn                   |              | Ko      | ontaktní historie |     | Info            |                | Přílohy      |     |
| Základní údaj  | ie            |                  |                  |                                 | Hlavní konta | aktní ú | ídaje             |     | Souhlas s posk  | ytováním o     | sobních úda  | ijů |
| RČ             |               | Kód59            | 2 ARES           | Soukromá osoba                  | Т            | Telefon | +420 571456987    |     | Zákazník souhl  | lasí           |              |     |
| Osloveni       | Pan 🗸         | ]                |                  |                                 |              | Mobil   | +420 605882552    |     | Datum změny sou | hlasu .        |              |     |
| Titul          |               | Jméno Jan        |                  | Dodavatel                       |              | Fax     |                   |     |                 |                |              |     |
| Přijmeni       | Novák         |                  |                  | Ověřen 🗌                        |              | Email   | test@email.cz     |     | Typy (skupiny)  |                |              | =   |
| Ulice a č. p.  | Prostřední    |                  | 111              | Rizik. obch. partner            | Odpovědná (  | osoba   |                   |     | Typ 1           | 4.             | 7: 🗆         |     |
| PSČ / město    | 757 01 Vala   | išské Meziříčí 1 |                  | Zakázat zobrazení               | Poznámka     |         |                   | æ   | Typ 2           | 5: 🗆           | 8:           |     |
| Stát / kraj    | cz            |                  | $\sim$           | •                               |              |         |                   | ^   | Тур 3           | 6:             | 10:          |     |
|                | Ověřit na www |                  |                  |                                 |              |         |                   |     |                 |                |              |     |
|                |               |                  |                  |                                 |              |         |                   |     |                 |                |              |     |
|                |               |                  |                  |                                 |              |         |                   |     |                 |                |              |     |
|                |               |                  |                  |                                 |              |         |                   |     |                 |                |              |     |
| Kontakty       |               |                  |                  |                                 |              |         |                   | ~   |                 |                |              |     |
| Příjmení       | Jméno         | Telefon          | Mobil            | Email                           |              |         | Poznán            | nka |                 |                | Modul        |     |
| Novak          | Jan           | 420 571456987    | +420 605882552 t | est@email.cz                    |              |         |                   |     |                 | -              |              |     |
| F              |               |                  |                  |                                 |              |         |                   |     |                 |                |              |     |
| H              |               |                  |                  |                                 |              |         |                   |     |                 |                |              |     |
|                |               |                  |                  |                                 |              |         |                   |     |                 |                |              |     |
| H              |               |                  |                  |                                 |              |         |                   |     |                 |                |              |     |
|                |               |                  |                  |                                 |              |         |                   |     |                 |                |              |     |
| H              |               |                  |                  |                                 |              |         |                   |     |                 |                |              | -   |
| 4              |               |                  |                  |                                 |              |         |                   |     |                 |                | Þ            |     |
| <u>P</u> řidat | Smazat        |                  | <u>K</u> opie    | Zobrazit kontaktní osoby z jiný | ch modulů    |         |                   |     | L               | <u>J</u> ložit | <u>Z</u> pět |     |

- 2) V novém formuláři se určí, zda je zákazník soukromá osoba nebo firma
- 3) V první řadě je zapotřebí vyplnit buďto rodné číslo (soukromá osoba) nebo IČO (firma). Toto číslo se stane identifikačním kódem zákazníka. Pokud soukromá osoba odmítne dát rodné číslo, stačí dvojklikem levým tlačítkem myši kliknout do pole kód a vygeneruje se automatický identifikační kód
- 4) Když se vyplní IČO (bez mezer) a stiskne se tlačítko ARES a pokud je připojení k internetu funkční a IČO je správné, tak se vyplní jméno firmy a její adresa. U soukromé osoby se musí jméno a adresa vyplnit ručně do příslušných kolonek.
- 5) Dále je zapotřebí vyplnit kontaktní údaje zákazníka a u firmy i odpovědná osoba, která za firmu jedná.
  - Pokud se pole s kontaktními údaji rozsvítí červeně je v hodnot něco špatně
  - Pokud se objeví žlutá tabulka ve spodní části, modul zjistil duplicitu s jiným zákazníkem a ten je zobrazen ve žluté tabulce
- 6) Pokud zákazník má více kontaktních osob, přidání je možné přes tlačítko ,Přidat' v levém dolním rohu formuláře. Po stisknutí tlačítka se aktivuje volný řádek, který uživatel může vyplnit.

|   | Příjmení       | Jméno | Telefon        | Mobil          | Email                                    |  |
|---|----------------|-------|----------------|----------------|------------------------------------------|--|
|   | Novák          | Jan   | +420 571456987 | +420 605882552 | test@email.cz                            |  |
|   | Nováková       | Eva   |                | +420 605888777 |                                          |  |
|   |                |       |                |                |                                          |  |
| Γ |                |       |                |                |                                          |  |
| Γ |                |       |                |                |                                          |  |
| Γ | 1              |       |                |                |                                          |  |
|   | 1              |       |                |                |                                          |  |
| ſ | 1              |       |                |                |                                          |  |
| ľ | 1              |       |                |                |                                          |  |
| ľ | 1              |       |                |                |                                          |  |
| ŀ | 1              |       |                |                |                                          |  |
|   | 4              |       | •              |                | •                                        |  |
|   | <u>P</u> řidat | Smaz  | at             |                | Zobrazit kontaktní osoby z jiných modulů |  |

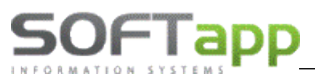

Pokud je vše v pořádku, lze kartu zákazníka uložit. Při prvním uložení se po stisknutí tlačítka uložit 7) zobrazí formulář pro informaci, zda zákazník souhlasí nebo nesouhlasí s poskytnutím osobních údajů

|               | Vyjádření zákazníka                                                                                                    | Nastavení textů                                                                             |  |  |  |  |
|---------------|----------------------------------------------------------------------------------------------------|---------------------------------------------------------------------------------------------|--|--|--|--|
| Zákazník :    | Firma1009                                                                                                    |                                                                                             |  |  |  |  |
|               | Ulice1009 35                                                                                                    | 35                                                                                          |  |  |  |  |
|               | Valašské Meziříčí                                                                                                    |                                                                                             |  |  |  |  |
| Kód / RČ :    | 26917017                                                                                                    | Datum změny souhlasu 11.06.2017                                                             |  |  |  |  |
| * 🗸           | Souhlasím se zpracováním osobních                                                                                                    | i údajů a poskytnutím třetím stranám                                                        |  |  |  |  |
| * •           | Souhlasím se zpracováním osobních<br>Souhlasím s oslovováním pomocí EM                                                                            | n údajů a poskytnutím třetím stranám<br>IAILU email@email.cz                                |  |  |  |  |
| * *           | Souhlasím se zpracováním osobních<br>Souhlasím s oslovováním pomocí EM<br>Souhlasím s oslovováním pomocí TEI                                      | n údajů a poskytnutím třetím stranám<br>IAILU email@email.cz<br>LEFONU +420 516455468       |  |  |  |  |
| × ✓<br>✓<br>× | Souhlasím se zpracováním osobních<br>Souhlasím s oslovováním pomocí EM<br>Souhlasím s oslovováním pomocí TEI<br>Souhlasím s oslovováním pomocí SM | n údajů a poskytnutím třetím stranám<br>IAILU email@email.cz<br>LEFONU +420 516455468<br>IS |  |  |  |  |

- V tomto formuláři se buďto uživatel zaklikne křížek (neposkytuje) nebo fajfku (poskytuje) u hlavního souhlasu a i u jednotlivých kanálů oslovování a formulář uloží. Popřípadě pomocí tlačítka ,Zpět' uživatel nezvolí ani jednu hodnotu.
- Souhlas je vhodné vytisknout a nechat podepsat zákazníkem

### Editace zákazníka

Editace zákazníka je v tom samém číselníku možná přes tlačítko ,Editovat'. Je však zapotřebí mít označeného obchodního partnera, který má být editován.

# 3. Nastavení modulu salón a nastavení uživatele

Do nastavení programu nebo do nastavení uživatele má přístup jen ten, kdo má tuto možnost zpřístupněnu. Nastavení jako takové se v modulu Salón nachází v ,Tisky a nastavení' -> a ve spodní části formuláře, který se zobrazí pod volbou ,Konfigurace, práva a utility'.

### 3.1 Nastavení programu

SOFTapp

Nastavení programu se skrývá pod volbou ,Konfigurace programu' na výše uvedené cestě. Nastavení je rozděleno do několika tematických karet.

- 1) Všeobecné jedná se o záhladní informace o nastavení
  - Středisko pro prodej vozidel, popřípadě určení že vozidla jsou prodávány na více střediscích. Následně lze pro každé středisko upravit nastavení (jen žlutě označené pole).
  - Kód dovozce dodavatel vozidel (z číselníku obchodních partnerů -> s parametrem dodavatel)
  - Zkratka dealera klíčové pro datové komunikace
  - Výše zálohy v % tato částka se následně automaticky nabízí v objednávce
  - Umožnit přidávat příslušenství v objednávce pokud je funkce povolena je možné přidávat nové položky příslušenství v objednávce
  - **Pracovat s provozovnami** aktivuje pole provozovna v modulu a lze pracovat na rozdílných provozovnách. Návaznost má tento parametr i na datové komunikace.
  - **Povinné vyplňování prodejce u zákaznických objednávek** stanoví pole prodejce jako povinné pole pro vyplnění objednávky na zákazníka. Bez vyplnění tohoto pole se objednávka neuloží.
  - Povinné vyplňování zákazníka v nabídce pokud by byl parametr aktivní, nešla by vytvořit nabídka bez zákazníka.
  - Vystavit předávací protokol bez výdeje vozu umožní vytisknout předávací protokol bez předchozího výdeje vozu
  - Číslování objednávek způsob číslování objednávek
  - **Závěrečné texty a jiné texty** jedná o texty upravované dealerem, které se tisknou ve vybraných sestavách
  - Zapsáno v(e): přednabízí se vypsané město v sestavách u podpisové části.

| 🏽 Základní nastavení |                                                                                                    |                                                         |                                                                                   |                            |                        |
|----------------------|----------------------------------------------------------------------------------------------------|---------------------------------------------------------|-----------------------------------------------------------------------------------|----------------------------|------------------------|
| Všeobecné            | Sklad + zakázky                                                                                    | / F                                                     | Různé                                                                             | Faktury                    | Komunikace             |
|                      | Konfigurac                                                                                         | e na střediska: 📃                                       | Uživatel není a                                                                   | utorizovaným dealerem:     |                        |
| Středisko :          | 3                                                                                                  | $\sim$                                                  | Údaje o deal                                                                      | erovi, pro kterého pracu   | ijete formou provize   |
| Kód dovozce:         |                                                                                                    |                                                         | Kć                                                                                | id dealera:                |                        |
| Zkratka dealera:     | SOF                                                                                                |                                                         | Číslování o                                                                       | bjednávek 💿 Generovat a    | utomaticky programem   |
| Výše zálohy v %      | 5.00                                                                                               |                                                         |                                                                                   | ⊖ Generovat č              | íslo pomocí kliku myši |
|                      | Umožnit přidávat příslušenství                                                                     | í v objednávce: 🔽                                       | O Možnost zapsat libovolný text                                                   |                            |                        |
| Povinné vy           | Pracovat s<br>rplňování prodejce u zákaznický<br>Povinné vyplňování zákaz                          | provozovnami 🗌<br>ich objednávek 🗌<br>zníka v nabídce 🗌 | Závěrečný text objednávky:<br>Text přílohy objednávky:<br>Závěrečný text nabídky: |                            |                        |
|                      | V datu předp. dodání uvádět                                                                        | jen měsíc a rok 📃                                       |                                                                                   | Text před                  | ávacího protokolu:     |
| Kód D                | Vystavit předávací protokol be<br>PH při 0% sazbě u slev při finar<br>Zkratka dealera pro skladovk | z výdeje vozu 🗹<br>ncování 0<br>u: SOF                  | Zaps                                                                              | áno v(e): valašské meziříč |                        |
| 0.00                 |                                                                                                    |                                                         |                                                                                   | U                          | ložit 📊 Zpět 🗂         |

 Sklad + zakázky – v této kartě se specifikují sklady pro vozidla, příslušenství, dobropisů a vrubopisů, specifikace čísla a druhu materiálu, pod kterým budou vozy uloženy na skladě, propojení typů zakázek.

- Umožnit příjem vozu bez dodavatelské faktury umožní přijmout vozidlo bez dodavatelské faktury, je možno cenu ručně vyplnit.
- Kontrolovat datum výdeje s datumem fakturace nedovolí zapsat odlišné datum výdeje od datumu
   UZP na odběratelské faktuře
- Při příjmu umožnit změnit nákupní cenu zpřístupní se při příjmu vozu pole pro vyplnění částky na faktuře
- Při příjmu vyplňovat údaje pro INTRASTAT při příjmu se zpřístupní pole pro INTRASTAT
- Zakázat výdej vozu pokud nejsou uhrazeny faktury znemožní výdej vozu, pokud nejsou faktury v systému zaplaceny
- Používat více zakázek na jednu objednávku umožní vytvořit jednu hlavní zakázku a následně i další zakázky k dané objednávce

| Základní nastavení                              |                           |            |                                            |                           |                     |
|-------------------------------------------------|---------------------------|------------|--------------------------------------------|---------------------------|---------------------|
| Všeobecné                                       | Sklad + zakázk            | у          | Různé                                      | Faktury                   | Komunikace          |
| Druh materiálu pro koncesi:                     | CAR NV                    | KON        |                                            | Typ zakázky PDI: N        | V v                 |
| Druh materiálu pro partnery:                    |                           | PAR        | Před                                       | prodejní příprava:        | $\checkmark$        |
| Číslo pohybu Výdej: Příjem:                     |                           |            | Povinná výbava:                            | ~                         |                     |
| Číslo skladu nových vozů:                       | 2,                        |            | Nepl                                       | acená dovýbava: 🔲         | ~                   |
| Číslo materiálu ve skladu: vuz + "zakázka"      |                           | •          | PI                                         | acená dovýbava: 🔲         | ~                   |
| Umožnit příjem vozu bez dodav.faktury: 🔽        |                           |            |                                            | Zakázka pro výdej do m    | ajetku: AM          |
| Kontrolovat datum výdeje s datumem fakturace: 🗹 |                           | turace: 🔽  |                                            | Zakázka pro meziskl. p    | řevod:              |
| Při příjmu umožnit výběr faktury : 🗌            |                           |            | Používat více zakázek na jednu objednávku: |                           |                     |
| Při příjn                                       | nu umožnit změnit nákupn  | í cenu : 📃 | Uzavřít zakázku při výdeji vozu : 🗌        |                           |                     |
| Při příjmu v                                    | yplňovat údaje pro INTR/  | ASTAT :    | Zákazat výde                               | j vozu pokud není založen | a zakázka servisu : |
| Zakázat výdej vozu                              | pokud nejsou uhrazeny f   | aktury : 📃 |                                            | _                         |                     |
| Umožn                                           | it realokaci vozu bez dob | ropisu : 🗌 | Číslo                                      | o skladu příslušenství:   | 1 🗸                 |
| Číslo skladu dobropisů:                         | 0                         | $\sim$     |                                            | Číselná řada obj. přísluš | enství: 9           |
| Číslo skladu vrubopisů:                         |                           | ~          |                                            | Předstih objednávky       | v přísl.: 0.00      |
| 0.00                                            |                           |            |                                            |                           | Uložit 📊 Zpět       |

- Uzavřít zakázku při výdeji vozu – zakázka se automaticky při výdeji vozu uzavře

- 3) Různé jedná se o záložku s nastavením marketingové části, nastavení marží a kontroly se skladovkou
  - **Administrativní náklady v pozáručním servise** náklady spojené s administrativou, které se automaticky přednabídnou ve smlouvě na pozáruční servis
  - Odsazení plovoucího menu způsob jak manipulovat s plovoucím menu
  - Používat volitelné sloupce v celém formuláři místo pevných + 10 volitelných sloupců jsou všechny volitelné

#### 

| Všeobecné                                                                                  | Sklad + zakázky                           |       | Různé                                                          | Faktury                                                                                          | Komunikace                                                                                                    |
|--------------------------------------------------------------------------------------------|-------------------------------------------|-------|----------------------------------------------------------------|--------------------------------------------------------------------------------------------------|----------------------------------------------------------------------------------------------------|
| Marketing<br>Druhy schůzek v modulu MAF<br>>>Předání vozu<< 3<br>>>Aktivní kontakt<< 1     | RKETING<br>>>Návštěva<<<br>>>DEMO jízda<< | 2     | Výpočet mar<br>Započítat lil<br>Započítat lik<br>Započítat lik | rže<br>Odměr<br>kvidaci z odběratelských<br>kvidaci z dodavatelských<br>ině pořízené účetní dokl | na prodejci v % 0.00<br>n faktur na hlavní zakázku<br>n faktur na hlavní zakázku 🗹<br>adv (ien nákl a výn účtv) 🗌 |
| >>Kontrola akumulátorů<«<br>Obvyklá délka předání vozu v<br>Kolik dnů od příjmu se má prov | minutách<br>vést kontrola akumulátorů     | 60.00 | Kontrola Objedná                                               | Započítat dobro<br>Evide<br>ávek proti Skladovce<br>zahrnout v                                   | opisy ze skladu dobropisů<br>ovat jednotlivé participace<br>zahrnout volné vozy :<br>olné vozy na_konsignaci :    |
| Administrativní náklady v pozá<br>Odsazení plovoucího menu                                 | áručním servise                           | 0.00  |                                                                | Slevu v % p<br>V objednávce vybír:<br>V objednávce vybír:                                        | očítat i z předchozích slev 🗌<br>at z číselníku akční slevu 1 🗌<br>at z číselníku akční slevu 2 🔲                 |
| Používat volitelné sloupce v c<br>Používat >SK< vzorec partner                             | elém formuláři<br>rských cen              |       |                                                                | V objednávce<br>V objednávce                                                                     | vybírat z číselníku slevu 1 🗌<br>vybírat z číselníku slevu 2 🗌                                                    |

- 4) **Faktury** karta slouží pro nastavení číselných řad pro faktury, nastavení účtu v cizí měně, sazby DPH apod.
  - Zakázat vystavení faktury bez příjmu vozu na sklad pokud není vytvořena příjemka na sklad nelze vytvořit odběratelskou fakturu
  - Zakázat vystavení faktury pokud není uzavřena zakázka pokud zakázka v servise není uzavřena odběratelskou fakturu nelze vystavit
  - Ve faktuře zobrazit ceny položkově na faktuře se budou automaticky zobrazovat ceny položkově a ne celkovou částkou.

| 🄀 Základní nastavení             |                                                                                                    |    |                                                                                                    |                         |                       | - • ×            |  |
|----------------------------------|----------------------------------------------------------------------------------------------------|----|----------------------------------------------------------------------------------------------------|-------------------------|-----------------------|------------------|--|
| Všeobecné                        | Sklad + zakázky                                                                                                    |    | Různé                                                                                                    | Faktury                 | Kom                   | unikace          |  |
| Zálohové faktury                 | Zálohové faktury C                                                                                                    |    | Odběratelské faktury                                                                                          |                         |                       |                  |  |
| Číselná řada zálohových fa       | Číselná řada zálohových faktur: 1                                                                                                    |    | Číselná řada                                                                                                  | odběratelských faktur:  | 111                   | ~                |  |
| Číselná řada faktur typ          | u V: 1                                                                                                    | ~  |                                                                                                    | L.                      |                       |                  |  |
| Číselná řada proformafa          | ktur: 151                                                                                                    | ~  | Ban                                                                                                    | kovní účet v cizí měně: | 12456789/0300         | ČSOB 🗸           |  |
| Zákazr                           | Zákazníkovi netisknout zálohovou fakturu:<br>Na zálohové faktuře netisknout údaje o vozu:<br>Na zálohové faktuře netisknout doplňky a příslušenství:<br>Povolit vystavit V fakturu až po úhradě zálohy: |    | Číselná řada odb                                                                                              | ěratelských dobropisů:  | 154                   | ~                |  |
| Na zaloho<br>Na zálohové faktuře |                                                                                                    |    | Číselná řada fa                                                                                               | aktur pozáruční servis: | 153                   | ~                |  |
| Povolit vyst                     |                                                                                                    |    | DPH odečte                                                                                                    | ných záloh na faktuře:  | Základní              | $\sim$           |  |
|                                  |                                                                                                    |    |                                                                                                    | Na faktuře ti           | isknout : příslušenst | ví, doplněk: 🗌   |  |
| Pokladna                         | ·                                                                                                    |    | Zakázat vystavení faktury bez přijmu vozu na sklad:<br>Zakázat vystavení faktury pokud není uzavřena zakázka: |                         |                       |                  |  |
| Priza                            | pisu ZF vyhotovit i pokladni doklad :                                                                                                    | 41 |                                                                                                    |                         |                       |                  |  |
|                                  | Nedanové pokladní doklady :                                                                                                    |    |                                                                                                    | Ve fa                   | ktuře zobrazit ceny   | položkově:       |  |
| DPH na pokladním doklad          | DPH na pokladním dokladu: Základní                                                                                                    |    | Je-li součet záloh nula, faktury: 🔿 Zobrazit 🔿 Nezobrazit 🖲 Dota:                                             |                         |                       | zit   Dotaz      |  |
|                                  |                                                                                                    |    |                                                                                                    | Před tiskem faktu       | ury zobrazit informat | tivní zprávu 🗌 📗 |  |
|                                  |                                                                                                    |    |                                                                                                    |                         |                       |                  |  |
| 0.00                             |                                                                                                    |    |                                                                                                    |                         | <u>U</u> ložit 📄      | Zpět 🗂           |  |

5) Karta komunikace obsahuje cesty ke složkám pro lokální uložení dat a pro uložení dat na serveru. Tyto složky se následně přednabízejí.

50FTapp

| www. softapp | .cz 🔀 ho    | otline@softapp.                                                                                                    | cz 📞tel.                        | : +420 571615244                           |
|--------------|-------------|----------------------------------------------------------------------------------------------------|---------------------------------|--------------------------------------------|
|              |             |                                                                                                    |                                 |                                            |
| l + zakázky  | Různé       | Faktury                                                                                                    | Komu                            | nikace                                     |
| M            |             |                                                                                                    |                                 |                                            |
|              |             | U                                                                                                    | ožit 📻                          | Zpět ≏ <sup>°</sup>                        |
|              | www.softapp | www.softapp.cz  http://www.softapp.cz  example: transformed and transformed and transformed an | www.softapp.cz Notline@softapp. | www.softapp.cz ▶ hotline@softapp.cz ▶ tel. |

### 3.2 Nastavení uživatele

Nastavení programu se skrývá pod volbou ,Práva a nastavení uživatelů na výše uvedené cestě. Jedná se o specifikaci, co a jaký uživatel smí. Vždy se nastavuje jeden uživatel, který je zobrazen v kolonce ,Uživatel'. Celé jméno nebo příjmení se zapisuje do ,Zkratka uživatele a toto jméno je následně viditelné v číselníku prodejců jako jméno prodejce.

Možnost filtrovat značky a kód značek slouží pro roztřízení prodejců po značkách, které dealer prodává. Kódy značek jsou z číselníků značek.

Např.: uživatel saklient má zpřístupněnu značku 0 (i když v číselníku je značka 0,1,2,3) tudíž vidí jen objednávky a nabídky na značku 0 a také jen na tuto značku může vytvářet objednávky a nabídky.

| Prava uzivatelu                   |                                    |                                 |  |  |  |
|-----------------------------------|------------------------------------|---------------------------------|--|--|--|
| Uživatel                          | Zkratka uživatele                  | Token                           |  |  |  |
| saklient                          | saklient                           |                                 |  |  |  |
| Editace konfigurace :             | Možnost filtrovat značky : 💭       | Znepřístupnit modul salon :     |  |  |  |
| Načtení číselníku a ceníku : 🛛    | Kod značek : 0                     | Zobrazovat info při spuštění :  |  |  |  |
| Editace číselníku a ceníku : 🛛    | ]                                  | Číselná řada objednávek 0       |  |  |  |
| Editace číselníku marží a slev: 🛛 | Tisk skladovky : 🗸                 | ]                               |  |  |  |
| Editace ostatních číselníků : 🛛   | Tisk přehledů nákupu a prodeje : 🔽 | Zrušení objednávky s fakturou : |  |  |  |
| Editace marže na vozidle :        | Tisk hrubé marže : 🔽               | Zrušení objednávky : 🗹          |  |  |  |
| Editace odhadu prodeje : 🗗        | Tisk ceniků : 🔽                    | Zrušení příjemky : 🗹            |  |  |  |
| Změna čísla objednávky :          | Tisk kontrolních sestav 🗸          | Zrušení výdejky : 🗹             |  |  |  |
| Editace objednávky :              | Tisk zákazníků : 🔽                 | Zrušení zálohové faktury : 🗹    |  |  |  |
| Editace nabídky :                 | Tisk obchodního úseku : 🗹          | Zrušení faktury : 🗹             |  |  |  |
| Hromadná likvidace :              | Omezení práce s objednávkami na už | živatele ·                      |  |  |  |
| Práce s dobropisy:                | Omezení zobrazení nabídek na uživa |                                 |  |  |  |
| Uzavírání objednávek : [          | ]    [                             |                                 |  |  |  |
| Zrušení rezervace :               | 3                                  |                                 |  |  |  |
| Ekonomické informace : [          | 2                                  | Uložit 📊 Zpět 🗂                 |  |  |  |

Pokud uživatel nemá mít vůbec přístup do modulu Salón, je vhodné u daného uživatele zatrhnout parametr ,Znepřístupnit modul salon', který je červeně podsvícen.